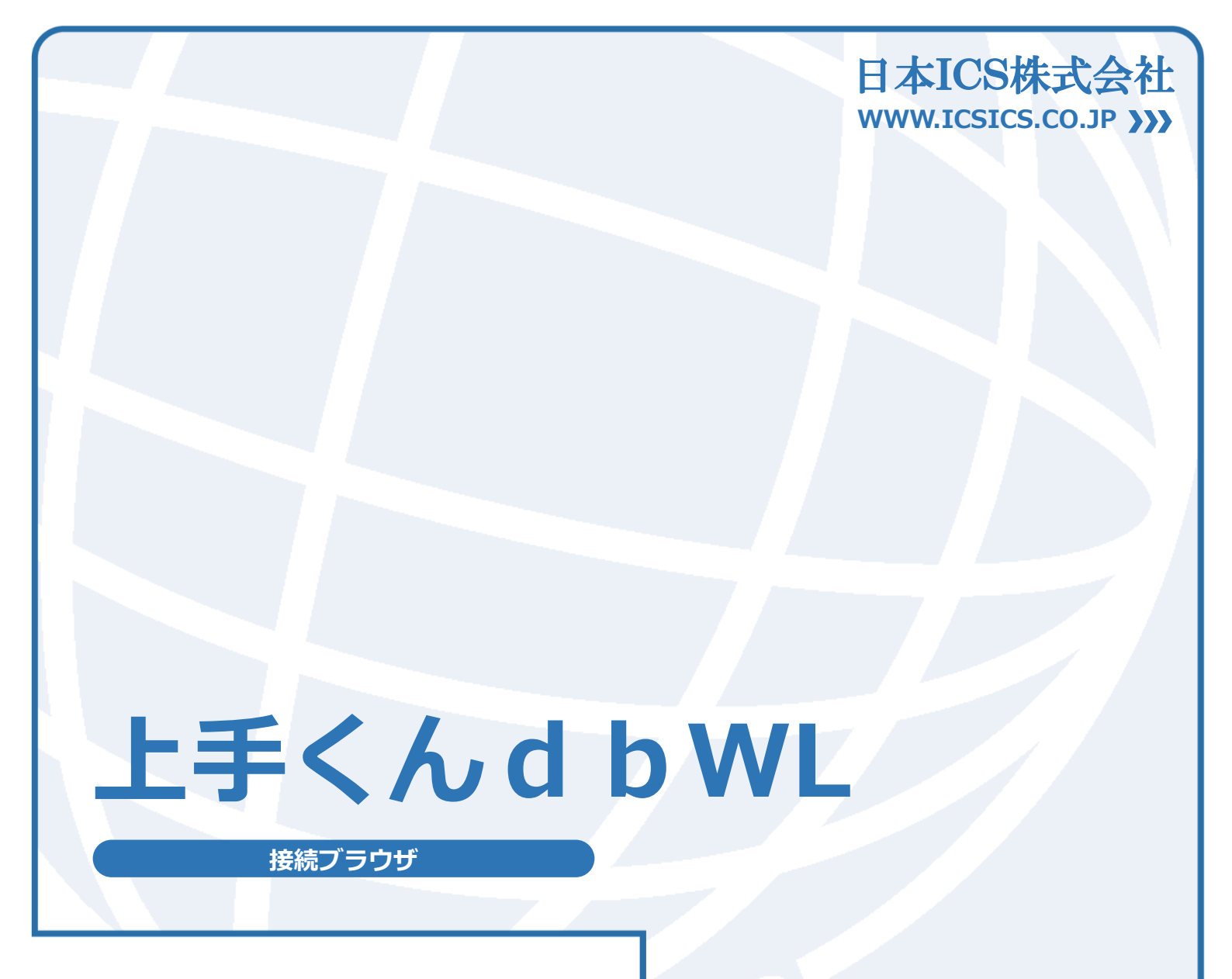

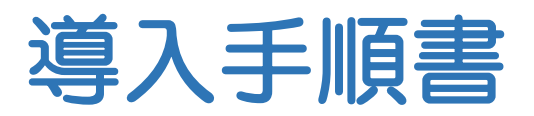

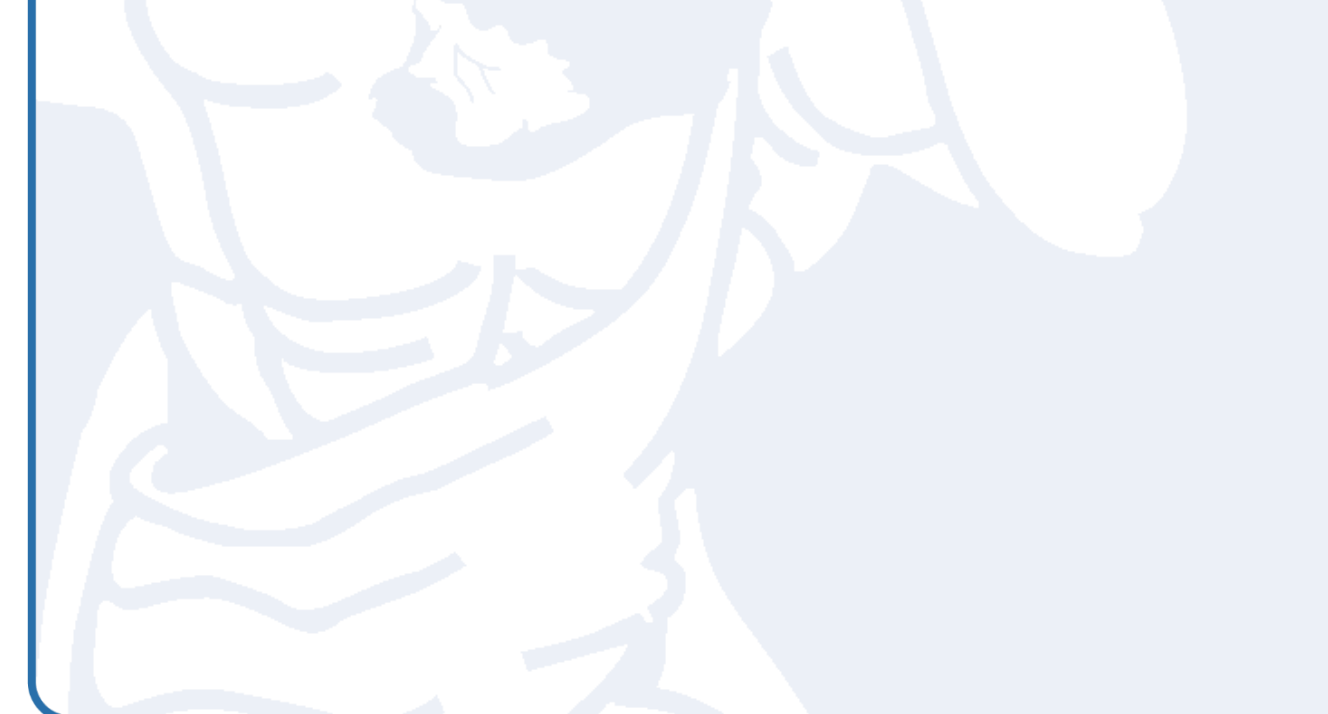

(2020.02.20)

#### ●注意

- ・「上手くんdbWL」は、日本ICS株式会社が著作権を有するソフトウェアです。
- ・本手順書では、操作方法や機能について分かりやすく説明しています。
- ・本手順書に記載している画面等は開発中の内容も含まれる為、予告なく変更する場合があります。
- 本手順書に記載している説明画面はイメージの為、実際の画面と異なる場合があります。
   本手順書に記載している会社名、氏名、名称等は、架空のものです。

- 本手順書に記載している内容は、作成時点の法令に基づいています。
- 本手順書から許可なく転記、複写することを固く禁じます。

#### ●商標

- ・Microsoft、Windows 及び Microsoft Office 製品は、米国 Microsoft Corporation の米国及びその他の国における商標又は登録商標です。
- ・Adobe、Adobe Reader、Adobe PDF、Acrobat は Adobe Systems Incorporated の商標又は登録商標です。
- ・本文中では"™"及び"®"マークは明記していません。

COPYRIGHT 2019 NIHON ICS CO., LTD. ALL RIGHTS RESERVED

## はじめに

この度は、上手くん d b WL シリーズをお買い上げいただき誠にありがとうござい ます。

上手くんd b WL シリーズは、インターネット経由で事務所様のサーバーに接続し、 上手くんαシリーズと同程度の機能をご利用いただけます。

本書は、上手くんdbWL を操作方法や機能について分かりやすく説明しています。

日本ICS株式会社

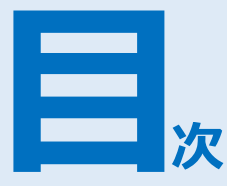

| 1章 | 上手くんdbWL 接続ブラウザについて 1        |    |
|----|------------------------------|----|
|    | 1 PC の必要動作要件                 | 2  |
| 2章 | 事前設定 3                       |    |
|    | 1 更新プログラムのインストール             |    |
|    | 2 PDF 出力先フォルダー作成             | 5  |
|    | <ol> <li>インストール手順</li> </ol> |    |
| 3章 | ポータルサイト接続 11<br>1 ログイン手順     | 12 |
|    | 2 ログアウト手順                    | 29 |
| 4章 | 参考資料 31                      |    |
|    | 1 更新プログラムの個別インストール手順         |    |
|    | 2 PDF 出力                     | 37 |
|    | 3 証明書の登録                     | 40 |
|    | 4 メッセージについて                  |    |
|    | 5 アドオン/エージェントの削除             |    |

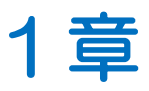

# 上手くんdbWL 接続ブラウザについて

<u>上手くんdbWL 接続ブラウザについて</u>

1 PC の必要動作要件

2

# 1 <sub>章</sub> 上手くんdbWL 接続ブラウザについて

## 1 PC の必要動作要件

| 口大运 OS*1*2       | • Windows 8.1 *3                                                                                                    |  |  |
|------------------|----------------------------------------------------------------------------------------------------|--|--|
|                  | • Windows 10                                                                                                    |  |  |
| ブラウザ             | Internet Explorer 11                                                                                                    |  |  |
| リモートデスクトップ<br>接続 | リモートデスクトッププロトコル 8.1 以降                                                                                                    |  |  |
| インターネット環境        | FTTH 回線などの有線環境 *4                                                                                                    |  |  |
| 備 考              | <ul> <li>*1 現在マイクロソフト社がサポートしている各 OS のサービスパック及びバージョン<br/>に対応しております。</li> <li>*2 デスクトップアプリケーションが利用できないエディション (Windows RT/<br/>Windows 10S) では利用できません。また、動作要件に満たない環境では接続で<br/>きません。</li> <li>*3 Windows 8.1 のご利用には、接続する前に KB2911106、KB2883200、<br/>KB2919355 (Windows 8.1Update )の更新プログラムの事前適用が必要になり<br/>ます。「4章 参考資料」-「1 更新プログラムの個別インストール手順」をご参照<br/>ください。</li> <li>*4 Wi-Fi ルータなどの無線 LAN 環境下で接続される場合、電波の干渉などが原因で接<br/>続中に切断されることがあります。</li> </ul> |  |  |

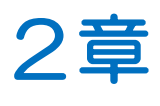

5

7

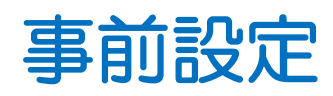

#### 事前設定

| 1 | 更新プログラムのインストール | 4 |
|---|----------------|---|
|   |                |   |
|   |                |   |

2 PDF 出力先フォルダー作成

3 インストール手順

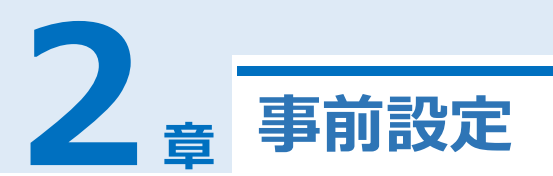

## 1 更新プログラムのインストール

Windows 8.1 をご利用の環境では、事前に一部の更新プログラムのインストールが必要となります。「4 章 参考資料」-「1 更新プログラムの個別インストール手順」をご参照ください。また、現在公開され ている更新プログラムを全てインストール済みの状態にします。

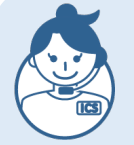

#### Windows Update の更新確認

スタート → 設定 → 「更新とセキュリティ」を開き、更新プログラムの適用を確認します。

#### 公開されている更新プログラムが全てインストール済みの場合

下画面は現時点で重要な更新プログラムが全てインストール済みの例です。 オプションの更新プログラムは、本サービスを利用する上では必要ありません。

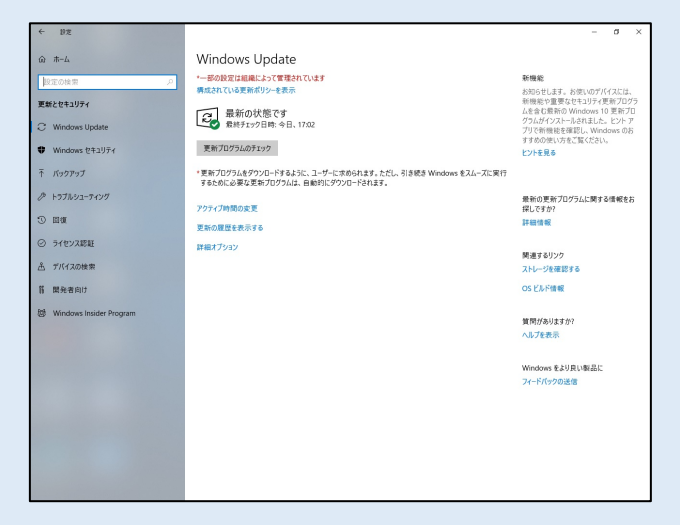

#### 公開されている更新プログラムの一部がインストールされていない場合

下画面は重要な更新プログラムが残っている例です。

この場合は、「ダウンロード」を選択してインストールを行います。

また、インストール後は再起動が促されますので再起動し、再度「更新とセキュリティ」を開き、 「更新プログラムのチェック」を選択し、全てインストール済みになることを確認してください。

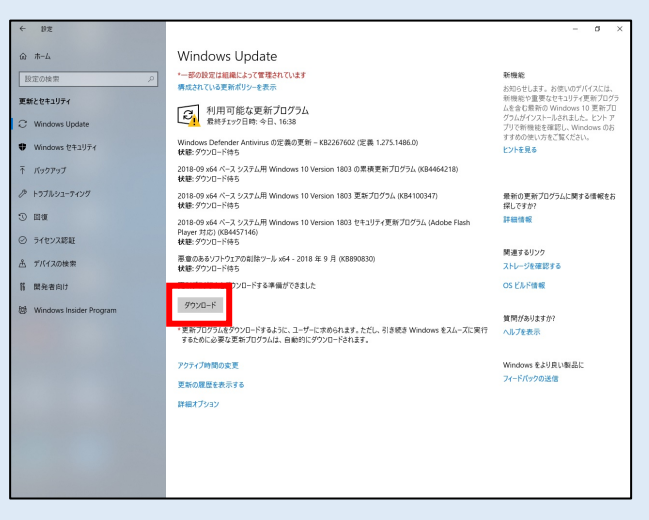

## 2 PDF 出力先フォルダー作成

各帳票の印刷に関しては、PDF出力となります。各帳票の印刷後に、顧問先様 PCのドライブ上に PDF ファイルを保存する形となります。顧問先様 PCのCドライブ直下に、「PDF出力」のフォルダーを作成 し、PDFファイルの保存先とします。

以下の手順は、Windows 10 を使用した画面です。画面が異なりますが、他の OS でも同様の手順で作業できます。

#### 顧問先様の PC で「エクスプ ローラ」を起動します **1**C ドライブを開きます。 ドライブ ツール 🏪 l 🕑 📙 👳 l ローカル ディスク (C:) X ファイル ホーム 共有 表示 管理 ~ @ → 、 个 \* 个 \* PC > ローカル ディスク (C:) ✓ ひ ローカル ディスク (C:)の検索 P 更新日時 種類 名前 📌 クイック アクセス サイズ PerfLogs 📃 デスクトップ 2015/07/10 20:04 ファイル フォルダー Program Files 2015/07/11 1:34 ファイル フォルダー 🕹 ダウンロード \* 2015/07/10 20:04 ファイル フォルダー Program Files (x86) אראב 1 Windows 2016/01/06 10:55 ファイル フォルダー ■ ピクチャ - 7-tf-2016/01/06 11:17 ファイル フォルダー 📕 ビデオ ▶ ミュージック ConeDrive PC 🔿 ネットワーク 5個の項目 \_\_\_\_\_ 新規フォルダーを作成します 2 ①フォルダー内の何もない箇所で右クリッ 表示(V) > クし、「新規作成(X)」→「フォルダー 並べ替え(O) > (F)」を選択します。 グループで表示(P) > 最新の情報に更新(E) 貼り付け(P) ショートカットの貼り付け(S) > 共有(H) > フォルダー(F) 新規作成(X) プロパティ(R)

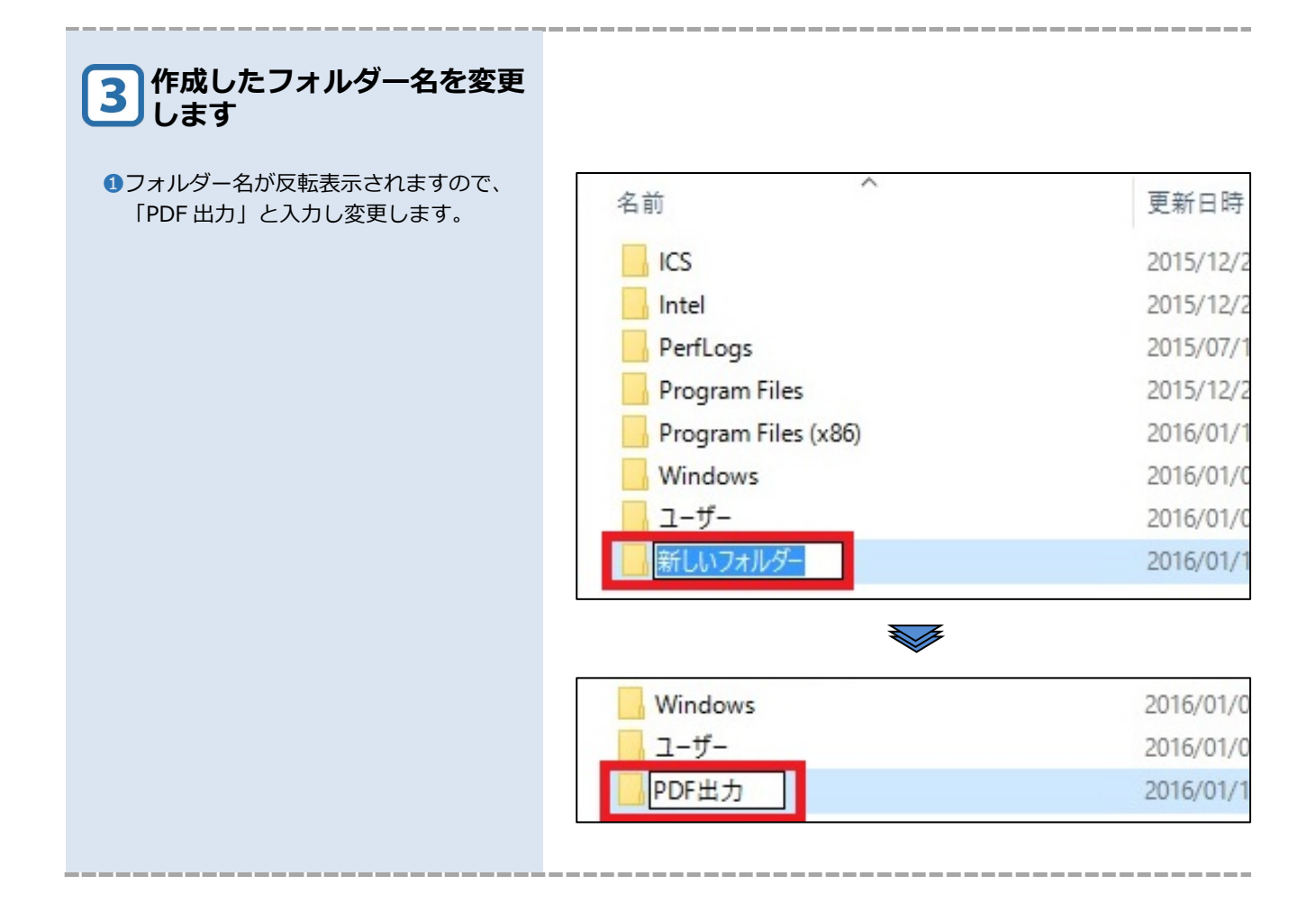

## 3 インストール手順

上手くんd b WL 接続ブラウザのご利用にあたり、まず初めにインターネットからのダウンロードが必要となります。以下の手順は、Windows 10 で Internet Explorer 11 を使用した画面です。

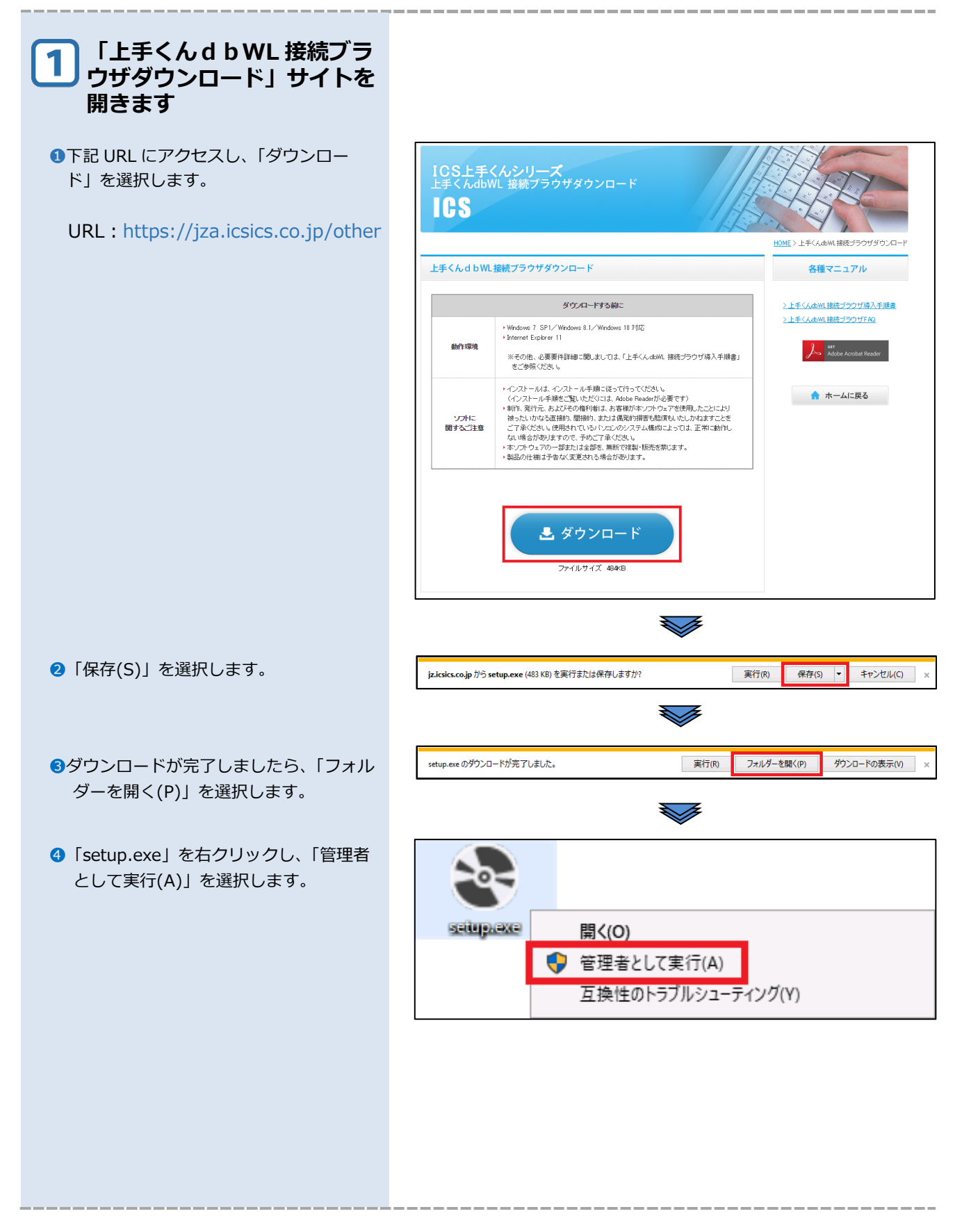

| 2 ユーザーアカウント制御が表<br>示された場合                                                                                           |                                                                                                    |
|----------------------------------------------------------------------------------------------------|----------------------------------------------------------------------------------------------------|
| <b>1</b> 「続行(C)」または「はい」を選択しま<br>す。                                                                                  | ユ-ザ- アカウント制御 ×<br>このアプリがデバイスに変更を加えることを許可します<br>か?                                                                 |
|                                                                                                    | <ul> <li>Setup</li> <li>確認済みの発行元: Nihon ICS Inc.</li> <li>ファイルの入手先: このコンピューター上のハード ドライブ</li> <li>詳細を表示</li> </ul> |
|                                                                                                    | ี่                                                                                                    |
| 3 「Visual C++2013 ランタ<br>イムライブラリ」がインスト<br>ールされていない場合                                                                |                                                                                                    |
| <ol> <li>『Visual C++2013 ランタイムライブラ<br/>リ』がインストールされていない環境で<br/>は、右記画面が表示されます。</li> <li>「インストール(I)」を選択します。</li> </ol> | ★ jzwlwebdeploy セットアップ × 次のコンボーネントがコンビューターにインストールされます:          Visual C++ 2013 ランタイム ライブラリ (x86)                 |
|                                                                                                    | これらのコンポーネントをインストールしますか?<br>[キャンセル]を選ぶとセットアップを中止します。<br>インストール(I) キャンセル(C)                                         |
|                                                                                                    |                                                                                                    |
|                                                                                                    |                                                                                                    |

| 「Visual C++2013 ランタ     イムライブラリ」をインスト     ールします                                                              |                                                                                                    |
|----------------------------------------------------------------------------------------------------|----------------------------------------------------------------------------------------------------|
| <ul> <li>I agree to the license terms and conditions」を選択します。</li> <li>Install」を選択します。</li> </ul>             | Microsoft Visual C++ 2013 Redistributable (x86) - 12.0.305 ×<br>Microsoft Visual C++ 2013<br>Redistributable (x86) - 12.0.30501<br>MICROSOFT SOFTWARE LICENSE TERMS<br>MICROSOFT VISUAL C++ REDISTRIBUTABLE FOR VISUAL STUDIO<br>2013<br>These license terms are an agreement between Microsoft Corporation (or<br>haced on where you live one of its affiliatec) and your Please read them<br>I agree to the license terms and conditions<br>MICROSOFT Close |
| <ul> <li>5 「Close」を選択します</li> <li>①「Close」を選択し、ウィンドウを閉じます。</li> <li>※この画面の後、再起動を求められた場合は、再起動をします。</li> </ul> | Microsoft Visual C++ 2013 Redistributable (x86) - 12.0.305 − □ ×     Microsoft Visual C++ 2013     Redistributable (x86) - 12.0.30501     Setup Successful                                                                                                    |
|                                                                                                    | Close                                                                                                    |

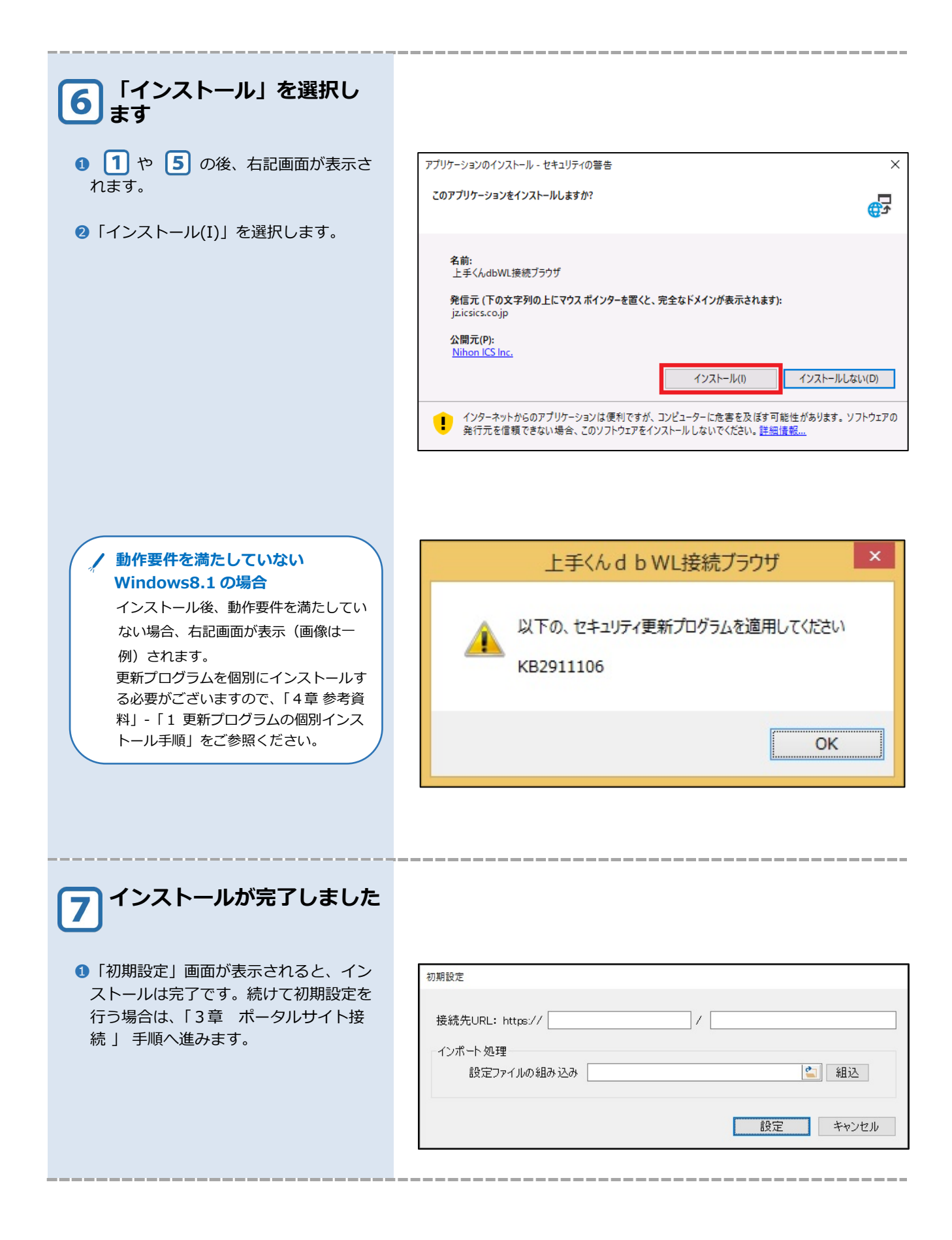

3章

# ポータルサイト接続

#### <u>ポータルサイト接続</u> 1 ログイン手順 12 29

2 ログアウト手順

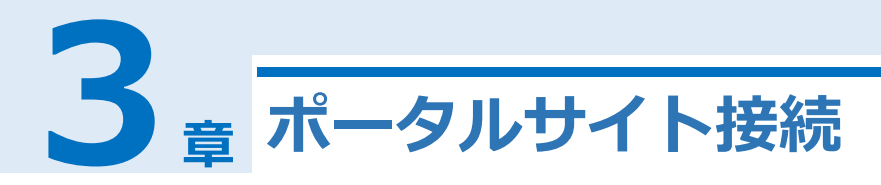

## 1 ログイン手順

## ① 初回ログイン(アドオンの場合)

\_\_\_\_\_

初回接続の際には初期設定が必要です。2回目以降の接続に関しては、「③2回目以降のログイン」をご参照ください。以下の手順は、Windows 10を使用した画面です。

| 1<br>「接続先 URL」を設定しま<br>す                                                                                                    |                                                                                 |
|----------------------------------------------------------------------------------------------------|---------------------------------------------------------------------------------|
| <ul> <li>・関与事務所様より通知された、接続する<br/>URL を「接続先 URL」に設定します。</li> <li>②入力後、「設定」を選択します。</li> <li>例:https://「255.255.255.255」<br/>/「portal/ICS」</li> </ul> | 初期設定<br>接続先URL: https:// 255 255 255 255 / portal/ICS<br>インポート処理<br>設定ファイルの組み込み |
| ※設定ファイルがある場合には シントを選択し、設定ファイルを選択後、「組込」を選択します。その後、「設定」を選択します。設定ファイルの作成方法につきましては、「⑥設定ファイルについて」をご参照ください。                                              | 通<br>込                                                                          |
|                                                                                                    |                                                                                 |

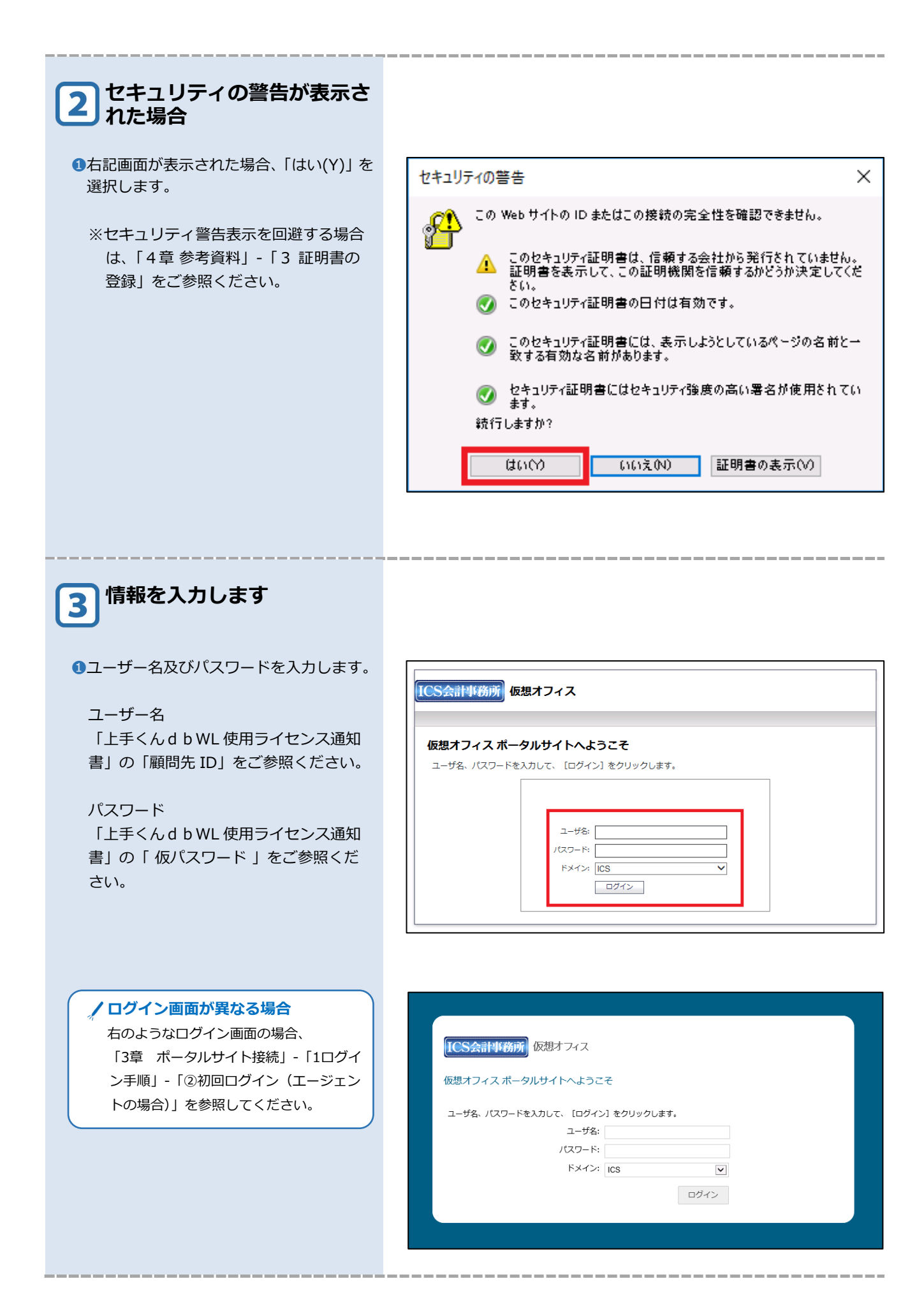

| 4 インストール確認画面が表示<br>されます                                                                                          |                                                                                                    |
|----------------------------------------------------------------------------------------------------|----------------------------------------------------------------------------------------------------|
| ❶「インストールする(I)」を選択します。                                                                                            | 上手くんd b WL接続ブラウザ - セキュリティの警告 ×<br>このソフトウェアをインストールしますか?<br>▲ 名前: MLWebCacheCleaner.cab<br>発行元: SonicWALL Inc.<br>▼ その他のオプションの表示(O) インストールしする(I) インストールしない(D)<br>インストールする(I) インストールしない(D)<br>インターネットのファイルは役に立ちますが、このファイルの種類はコンピューターに問題を起こす可能<br>性があります。信頼する発行元のソフトウェアのみ、インストールしてください。 <u>た除性の説明</u>                                                                                                    |
| 5 デスクトップ選択を行います                                                                                                  |                                                                                                    |
| <ul> <li>●「ICSアプリ接続(全画面)」の「フル<br/>スクリーン」用と、「ICSアプリ 接続<br/>(ウィンドウ)」の「1024 x 768」用の<br/>2つのブックマークがあります。</li> </ul> | CS会計事務所<br>仮想オフィス<br>の想オフィス<br>の思知<br>の定し<br>ので<br>ので<br>のので<br>ので<br>のので<br>のので<br>のので<br>ので<br>のので<br>ので<br>のので<br>のので<br>ので<br>ので<br>ので<br>ので<br>ので<br>ので<br>ので<br>ので<br>ので<br>ので<br>のので |
| 6 インストール確認画面が表示<br>されます                                                                                          |                                                                                                    |
| ●「インストールする(I)」を選択します。                                                                                            | 上手くん d b WL接続ブラウザ - セキュリティの警告       ×         このソフトウェアをインストールしますか?          名前: SWTSC.cab          発行元: SonicWall LL.C.          その他のオブションの表示(O)       インストールする(I)         インストールしまい(D)       インストールしまい(D)         インターネットのファイルは役に立ちますが、このファイルの種類はコンピューターに問題を起こす可能性があります。信頼する発行元のソフトウェアのみ、インストールしてください。 <ul> <li>金融性の説明</li> </ul>                                                                                                    |

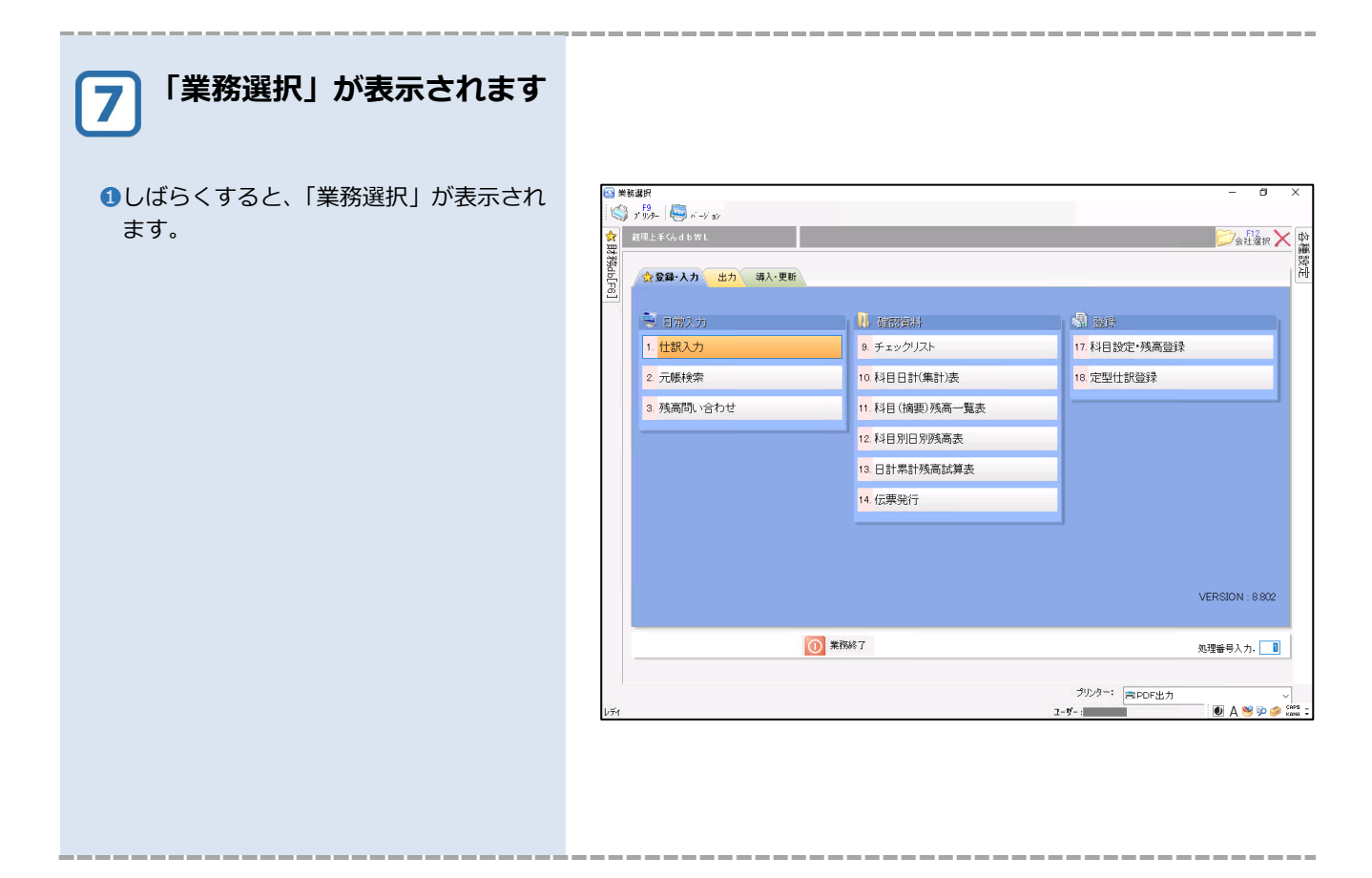

#### ② 初回ログイン(エージェントの場合)

以下のようなログイン画面が表示された場合、「① 初回ログイン(アドオンの場合)」ではなく、本手順を ご利用ください。

|                | 3 71 8        |               |  |  |
|----------------|---------------|---------------|--|--|
| 刺オフィス ポータルサイ   | (トヘようこそ       |               |  |  |
| ユーザ名、パスワードを入力し | て、[ログイン]をクリック | 7します <b>。</b> |  |  |
|                | ユーザ名:         |               |  |  |
|                | パスワード:        |               |  |  |
|                | ドメイン: ICS     | ~             |  |  |
|                |               | ログイン          |  |  |
|                |               |               |  |  |
|                |               |               |  |  |

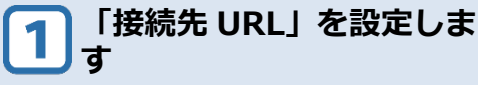

1関与事務所様より通知された、接続する URLを「接続先 URL」に設定します。

2入力後、「設定」を選択します。

例 : https ://「255.255.255.255」 /「portal/ICS」

※設定ファイルがある場合には 選択し、設定ファイルを選択後、「組込」を選択します。その後、「設定」を 選択します。設定ファイルの作成方法 につきましては、「⑥設定ファイルについて」をご参照ください。

| 初期設定                             |              |
|----------------------------------|--------------|
| 接続先URL: https:// 255.255.255.255 | / portal/ICS |
| インポート処理<br>設定ファイルの組み込み           | <b>』</b> 組込  |
|                                  | 設定 キャンセル     |
|                                  |              |
|                                  |              |
|                                  |              |
|                                  |              |
| 2                                | 組込           |
|                                  |              |
|                                  |              |

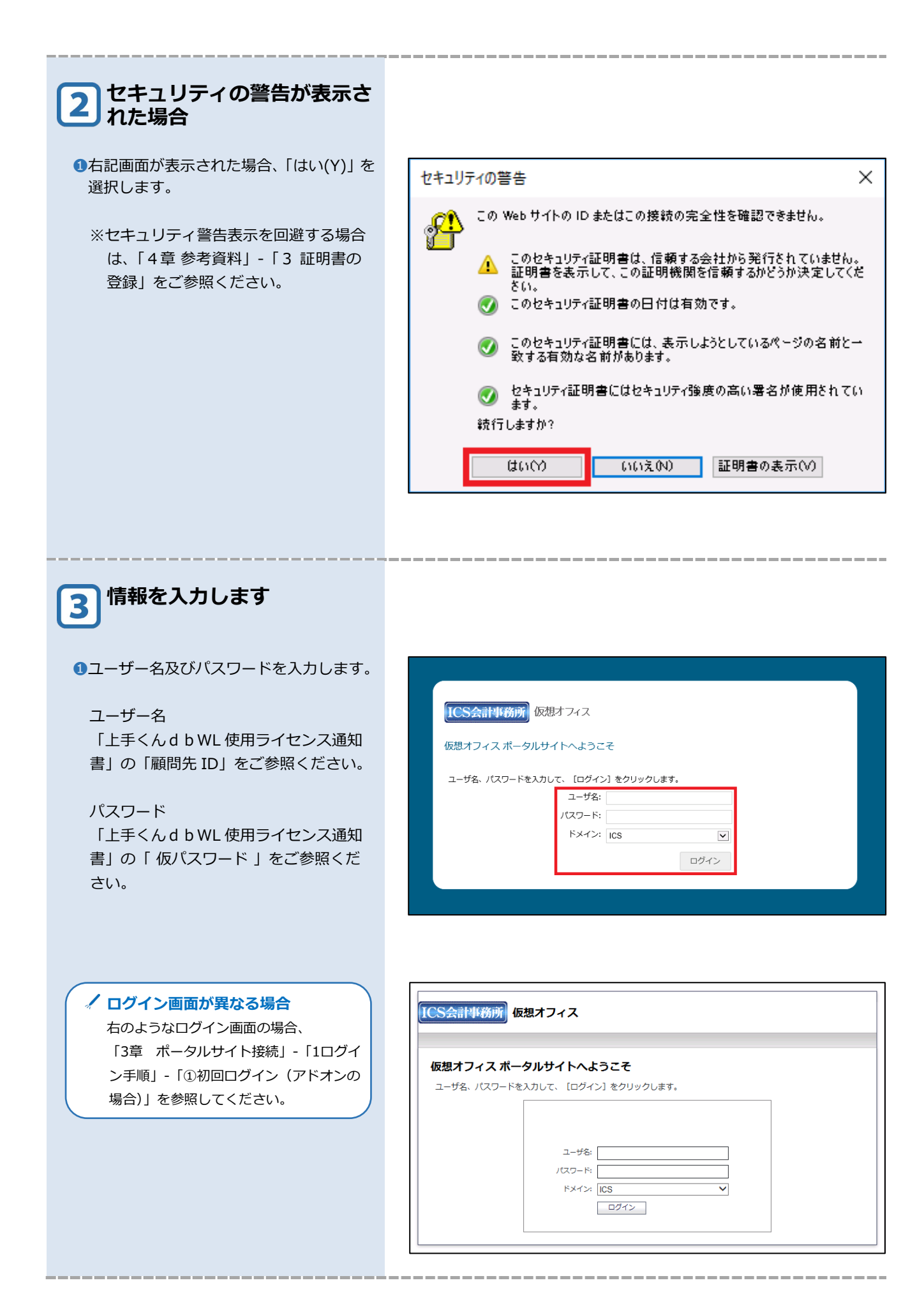

| 4 エージェントのダウンロード<br>を行います                                                                                                    |                                                                                                    |
|----------------------------------------------------------------------------------------------------|----------------------------------------------------------------------------------------------------|
| <ol> <li>「ダウンロード」を選択します。</li> </ol>                                                                                           | (広気会計事務所) 仮想オフィス     ダウンロード オジション ログアウト<br>セッション状況 動作中     (広気 アプリ接続(***)] をクリックすると、ICS サーバーに接続します。     (ICS アプリ接続(***)] な クリックすると、ICS サーバーに接続します。     (ICS アプリ接続(***)] は、フルスクリーンサイズの全國面形式で表示します。     ブックマークの表示: デスクトップ     ()、ICS アプリ接続(全面面)     ()、ICS アプリ接続(かい**)                                                            |
| 5 エージェントのダウンロード<br>を行います                                                                                                    |                                                                                                    |
| <ul> <li>「Secure Mobile Access Connect<br/>Agent」の下にある「Windows.msi」を<br/>選択します。</li> <li>うアイルのダウンロード画面<br/>が表示されます</li> </ul> | CS会計事例の       仮想オフィス       ダウンロードするためにご使用のブラットフォームを選択してください。         プウンロードするためにご使用のブラットフォームを選択してください。       アクリクーションを起動し、インストーラーの指示に従ってください。         クウンロードするためにご使用のブラットフォームを選択してください。       Compare 1000000000000000000000000000000000000                                                                                     |
| ❶「実行(R)」を選択します。                                                                                                    | ファイルのダウンロード - セキュリティの警告       ×         COファイルを実行または保存しますか?         発信:       密語: SMAConnectAgent.msi         理類:       Windows 1ンストーラー パッケージ, 884 KB         発信元:       実行(R)         実行(R)       保存(S)         キャンセル         ごのファイルは役に立ちますが、このファイルの理類はコンピューターに問題を起こす可能性があります。発信元が信頼できない場合は、このソフトウェアを実行したり保存したりしないでください。危険性の説明 |

| 7 ユーザーアカウント制御が表<br>示された場合 |                                                                                                    |   |
|---------------------------|----------------------------------------------------------------------------------------------------|---|
| ●「続行(C)」または「はい」を選択します。    | ユ-ザ-アカウント制御 ×<br>このアプリがデバイスに変更を加えることを許可します<br>か?                                                         |   |
|                           | SMAConnectAgent.msi     確認済みの発行元: SonicWall Inc.                                                         |   |
|                           | ファイルの人手先: このコンビューター上のハード ドライブ<br>詳細を表示<br>はい いいえ                                                         |   |
|                           |                                                                                                    |   |
|                           |                                                                                                    |   |
| 8 インストールが完了します            |                                                                                                    |   |
|                           |                                                                                                    |   |
| ❶「OK」を選択します。              | プロシロード         オブション         ログアウト           ユーザ         セッション状況 無動作時間 15                                | Э |
|                           | 手動でダウンロードするためにご使用のプラットフォームを選択してください。<br>ダウンロード売了後にクライアントをインストールするには、アプリケーションを起動し、インストーラーの指示に従っ<br>てください。 |   |
|                           | Secure Mobile Access Connect Agent                                                                       |   |
|                           | NetExtender クライアント                                                                                       |   |
|                           | Windows Unux Chuk dy Grad Linux exe                                                                      |   |
|                           | セキュア仮想アシスト クライアント                                                                                        |   |
|                           | windows we Nac Linux Jun G4-bit.tgz                                                                      |   |
|                           | ОК                                                                                                    |   |
|                           |                                                                                                    | _ |
|                           |                                                                                                    |   |
|                           |                                                                                                    |   |
|                           |                                                                                                    |   |

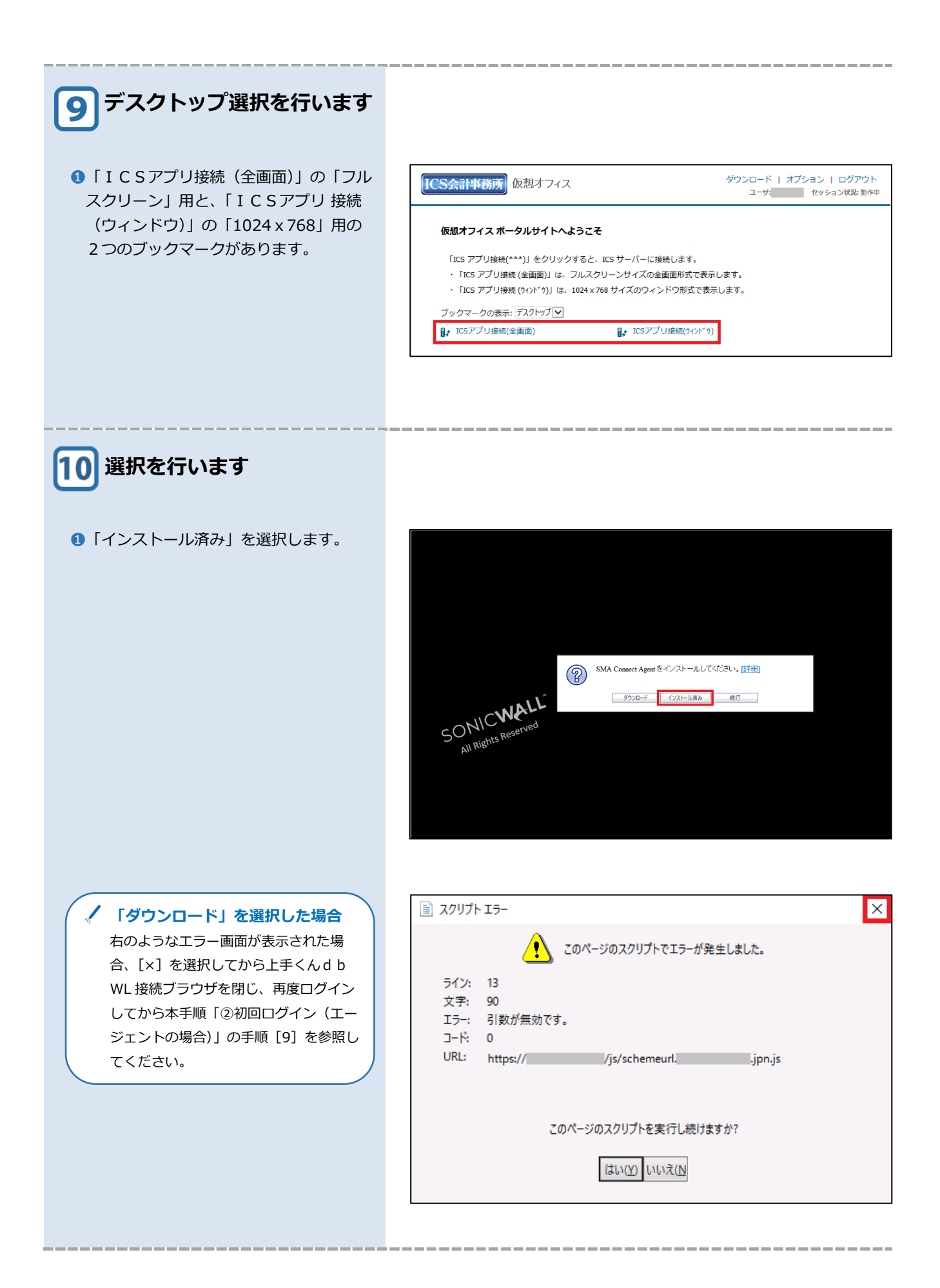

| 11<br>リモートデスクトップ接続の<br>確認画面が表示されます |                                                                                                    |                  |
|------------------------------------|----------------------------------------------------------------------------------------------------|------------------|
| ●「このコンピューターへの接続について今               | ■ リモート デスクトップ接続                                                                                             | ×                |
| 後確認しない(O)]にチェックマークを入               | このリモート接続の発行元を識別できません。接続しますか?                                                                                |                  |
| れ、[接続(N)]を選択します。                   | このリモート接続によりローカル コンピューターまたはリモート コンピューターに問題が起きる可能性があります。接<br>まーだかれ、マインズが、オイバーの接触を以ばた、使用、ホーンがオスターので機能し、スイズがいた  |                  |
|                                    | 新したかりかっているが、またはこの技術でも、前日使用したことがある場合のの技術のしてたとい。<br>発行元: 不明な発行元                                               |                  |
|                                    | ■ 種類: リモート デスクトップ接続<br>リモート コンピューター: 127.0.0.1                                                              |                  |
|                                    | ↓」このコンピューターへの接続について今後確認しない(0)                                                                               |                  |
|                                    |                                                                                                    |                  |
| 12「業務選択」が表示されます                    | ■ # # ###                                                                                                   | - n ×            |
| ①しばらくすると、「業務選択」が表示されます。            | (2) ≠ (3 −   2) → 2)<br>★ RELT(Ard BWL                                                                      | 金社選択 🗙 政         |
|                                    | 22<br>23<br>25<br>25<br>25<br>25<br>25<br>25<br>25<br>25<br>25<br>25<br>25<br>25<br>25                      | 影                |
|                                    | <ul> <li>日第2カ</li> <li>日第2カ</li> <li>10 確認知識</li> <li>10 確認知識</li> </ul>                                    |                  |
|                                    | 1. 仕訳入力         9. チェックリスト         17. 科目設定・残高登録           2. 元板検索         10. 科目日計(集計)表         18. 定型仕訳登録 |                  |
|                                    | 3 残高問い合わせ 11. 科目(倫要)残高一覧表                                                                                   |                  |
|                                    | 12. 科目別旧別残高表                                                                                                |                  |
|                                    | 13. 日計幣計残高試算表                                                                                               |                  |
|                                    | 14. 位景第行                                                                                                    |                  |
|                                    |                                                                                                    |                  |
|                                    | VERSK                                                                                                    | ON : 8.802       |
|                                    | ●●●●●●●●●●●●●●●●●●●●●●●●●●●●●●●●●●●●●                                                                       | 号入力. 🚺           |
|                                    | 722クー: 西PDF出力<br>レディ ユーザー: 00                                                                               | A 🧐 🖗 🥩 🦨 Kana 🗧 |
|                                    |                                                                                                    |                  |

#### ③ 2回目以降のログイン

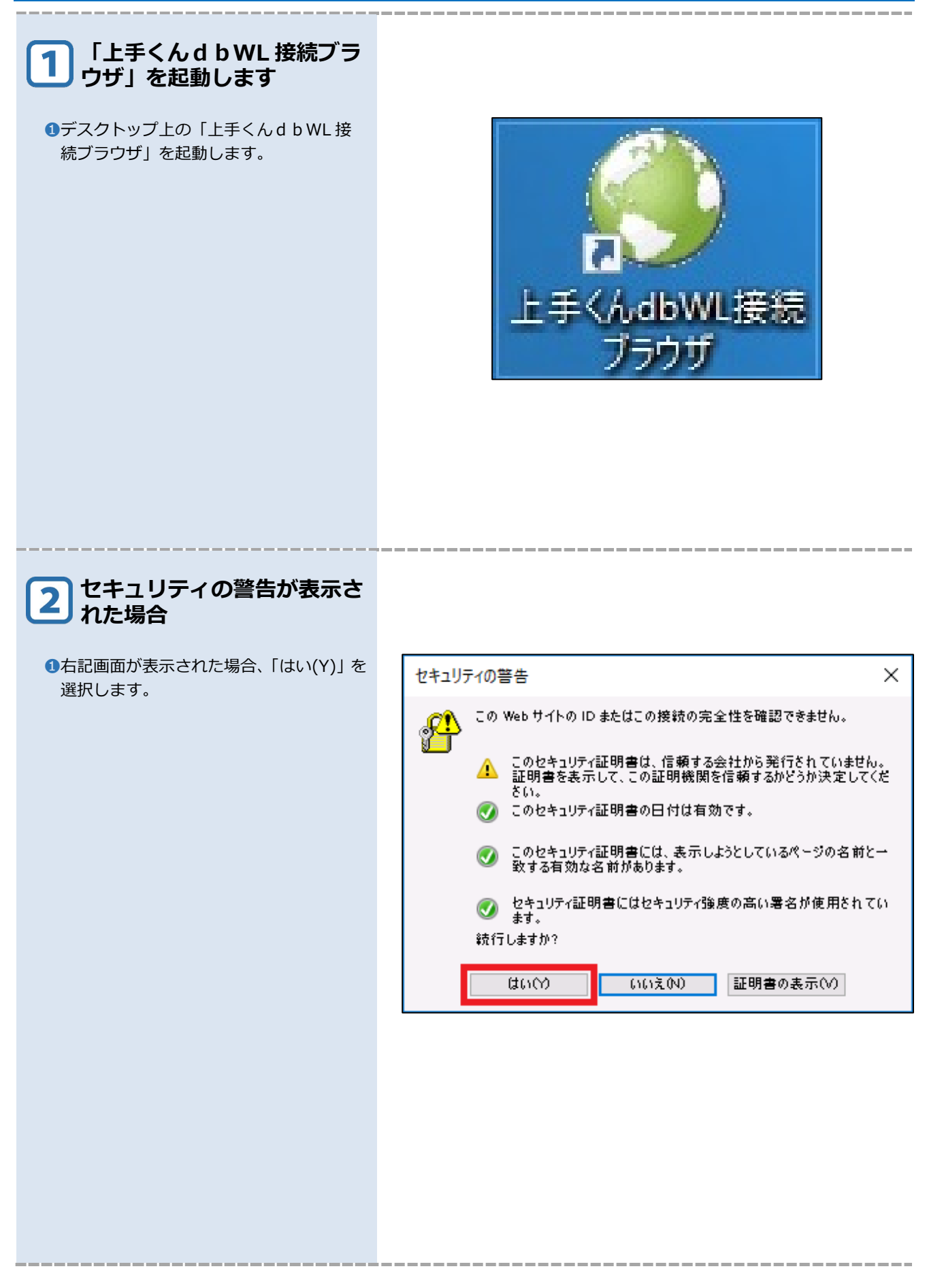

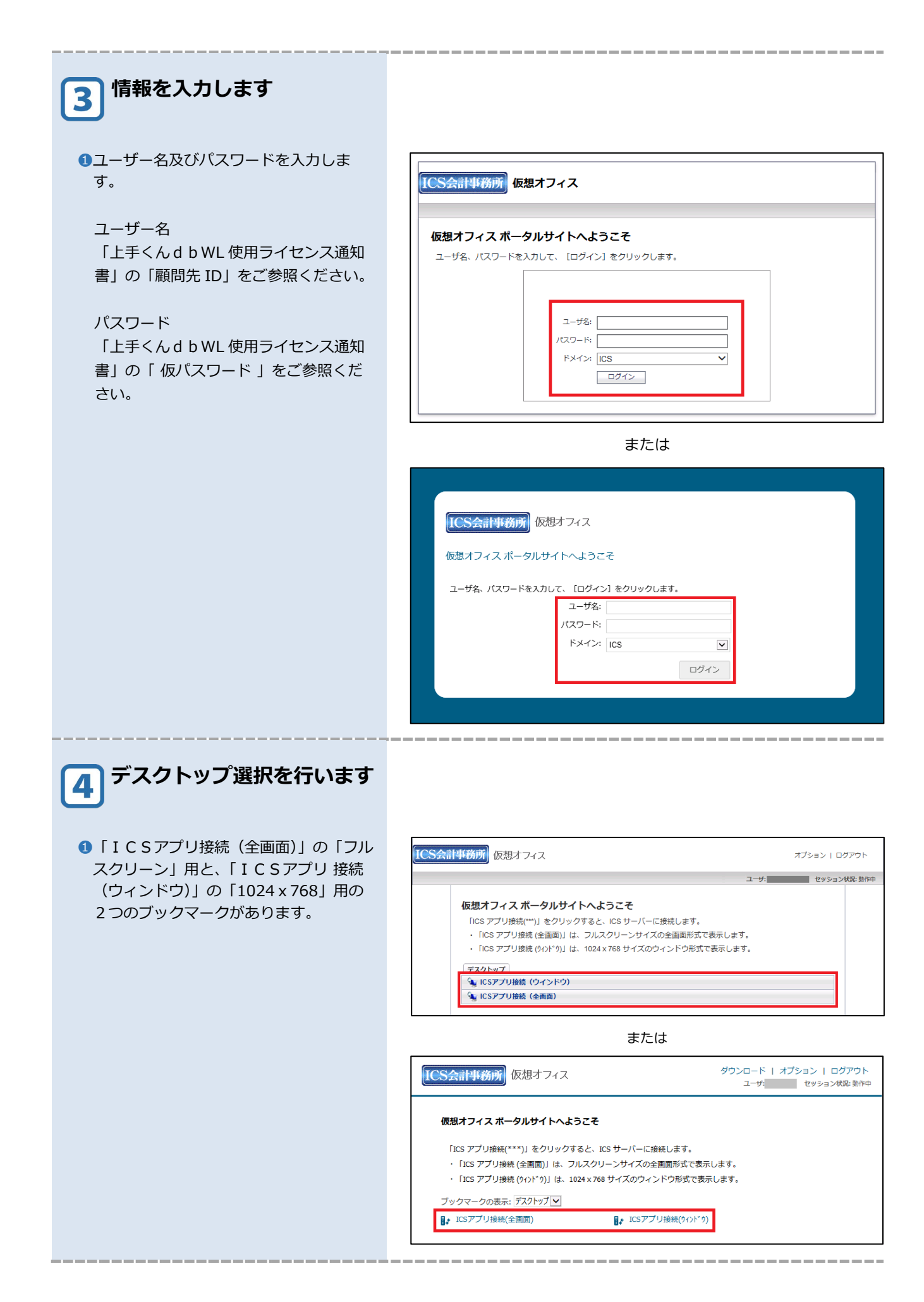

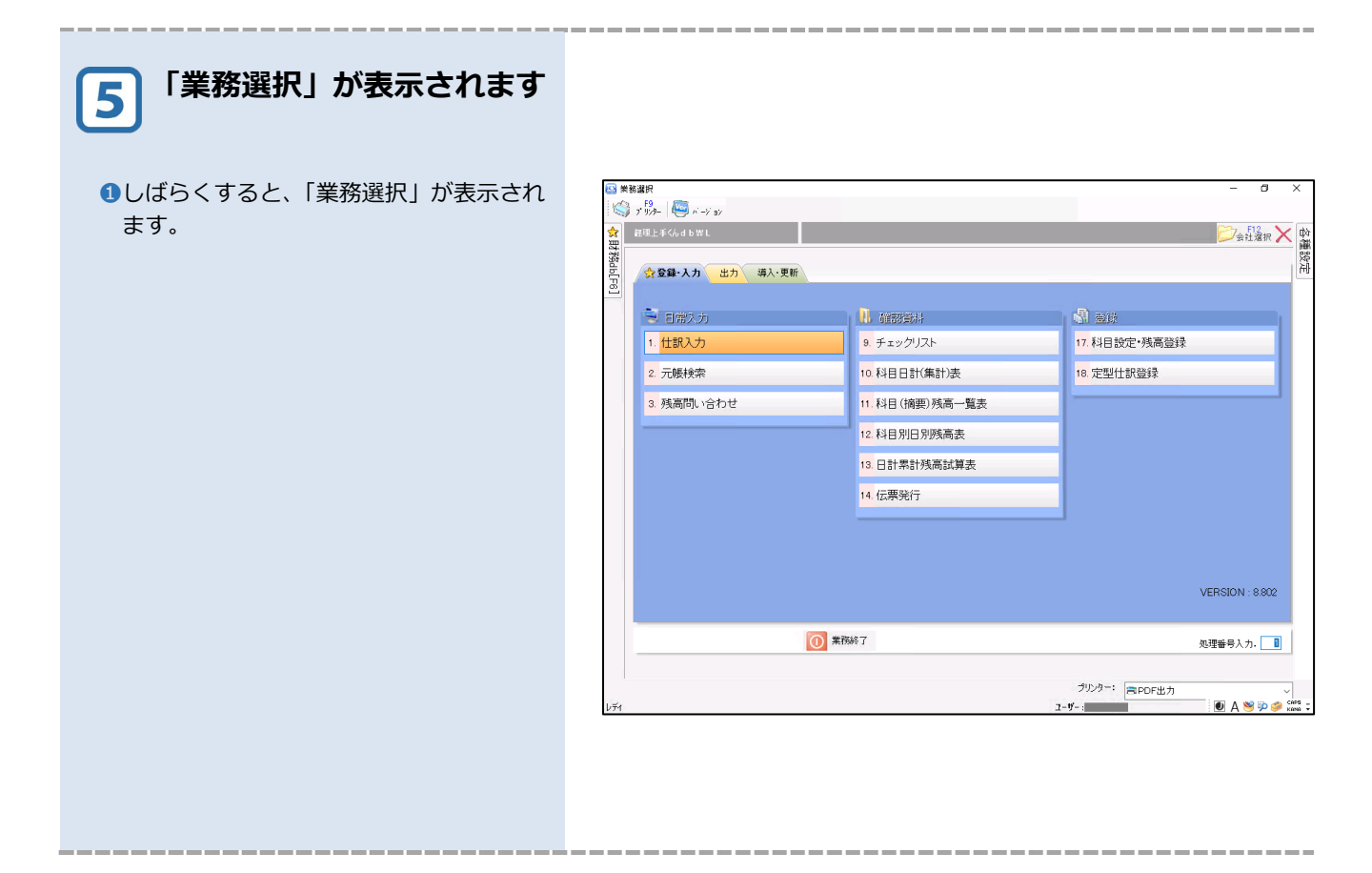

#### ④ ライセンス期限関連のメッセージ

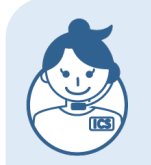

#### ライセンス期限関連のメッセージについて

ライセンス使用期限の終了が迫ってきた場合や、ライセンス使用期限が過ぎた場合に、 「業務選択」が表示される前に表示されます。

ライセンス使用期限の終了日が迫ってきている場合、下記メッセージが表示されます。 「確認」を選択後、「業務選択」が表示されます。

| 業務選択 |                                                                                         |
|------|-----------------------------------------------------------------------------------------|
|      | ライセンス使用期間の終了日が迫っています。<br>使用期限:  年 月 日まで<br>「使用期間の延長を希望される場合は、関与事務所様にこ<br>要望ください。」<br>確認 |

ライセンス使用期限が過ぎた場合、下記メッセージが表示されます。 「確認」を選択後、ログオフされ、「業務選択」は利用できません。

| 業務選択 |                                             |
|------|---------------------------------------------|
| 8    | ライセンス使用期限が過ぎた為、ログオンできません。<br>使用期限 : 年 月 日まで |
|      | 確認                                          |

## **⑤ サーバーメンテナンスについて**

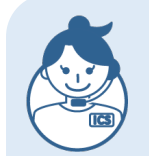

#### サーバーメンテナンス時について

サーバー機は、税制改正プログラムやマイクロソフトのセキュリティ更新プログラム を定期的に適用しなければなりません。そのため、サーバーメンテナンス時には下記 のメッセージでご案内します。

関与事務所様のサーバー機において、プログラムのバージョンアップ等のメンテナン スを行っている場合、下記メッセージが表示されログインできません。 しばらく経ってから、再度接続してください。

| サーバーメンテナンス中                                 | WindowsUpdate更新中                                              |
|---------------------------------------------|---------------------------------------------------------------|
| 終了します 10秒                                   | 終了します 10秒                                                     |
| 只今、サーバーのメンテナンス中です。<br>しばらく経ってから、再度接続してください。 | 只今、WindowsUpdateによるサーバーメンテナンス中です。<br>しばらく経ってから、再度業務を起動してください。 |
| 確認                                          | 田宿認                                                           |

処理中に、関与事務所様のサーバー機で、メンテナンス等が行われる場合、下記のようなメッセージが関与事務所様より送信されます。

この場合は、お手数ですが、業務終了(ログオフ)してください。

| メッセージ送信<br><sup>只今より、サーバー</sup> のメンテナンスを行ないます。<br>お手数ですが業務終了ログオつしてください。<br>OK | メッセージ送信 只今より、サーバーのメンテナンスを行ないます。<br>お手数ですが業務終了(ログオフ)してください。 |
|-------------------------------------------------------------------------------|------------------------------------------------------------|
|                                                                               | ОК                                                         |

#### ⑥設定ファイルについて

あらかじめ接続先 URL の設定ファイルを作成しておくことで、初回ログイン時、入力ミス等のトラブルが 避けられます。複数の PC へ設定を行う場合などにご利用ください。

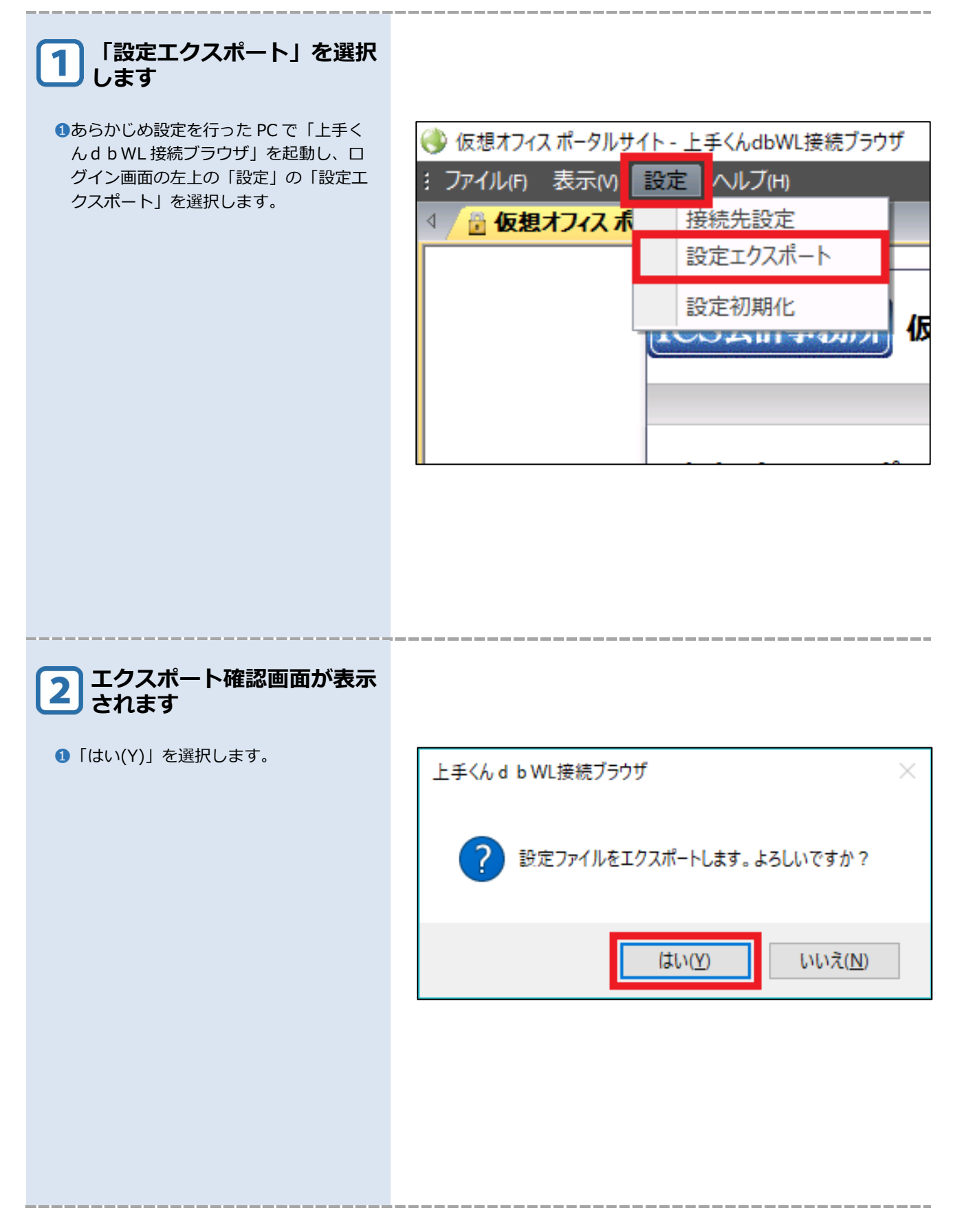

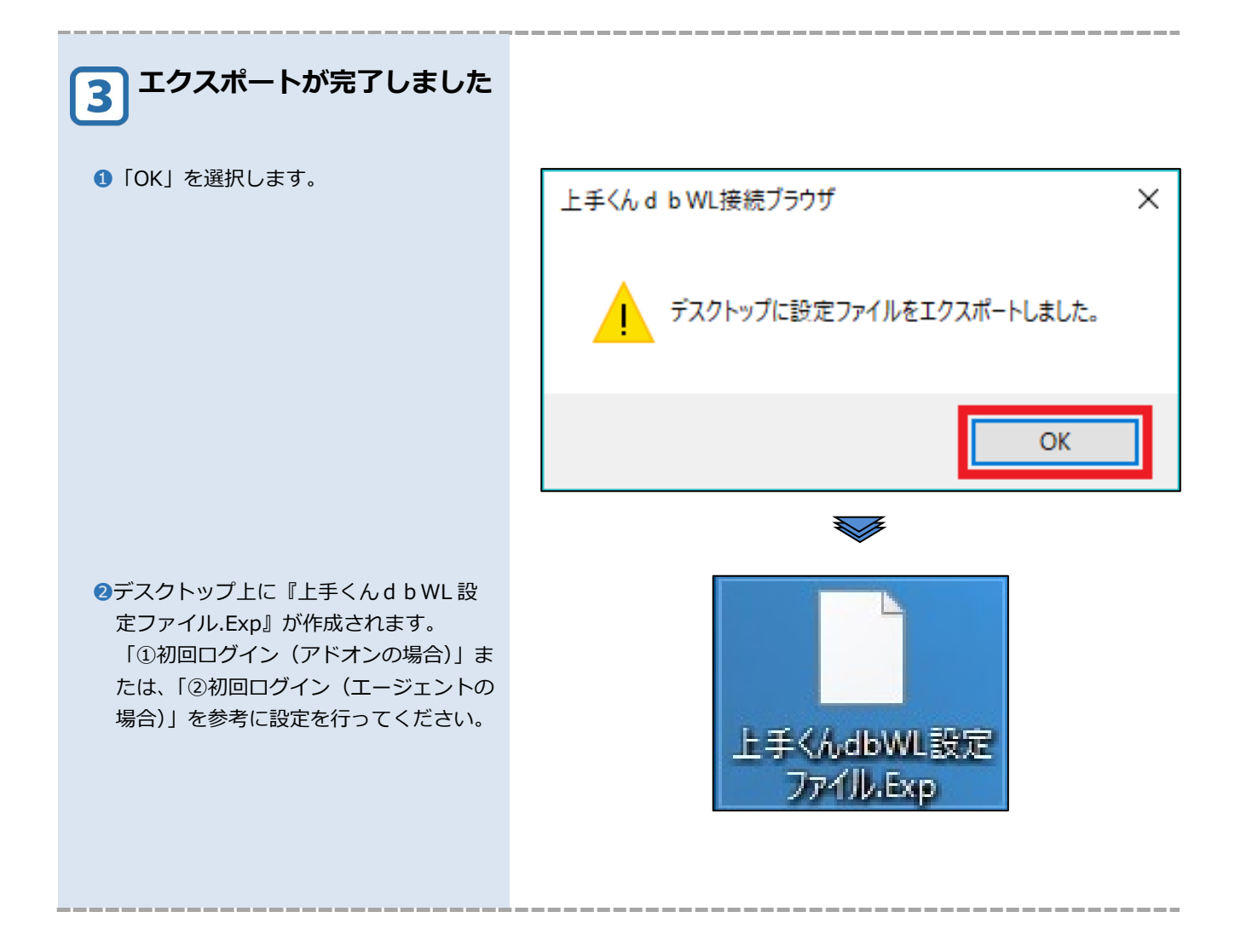

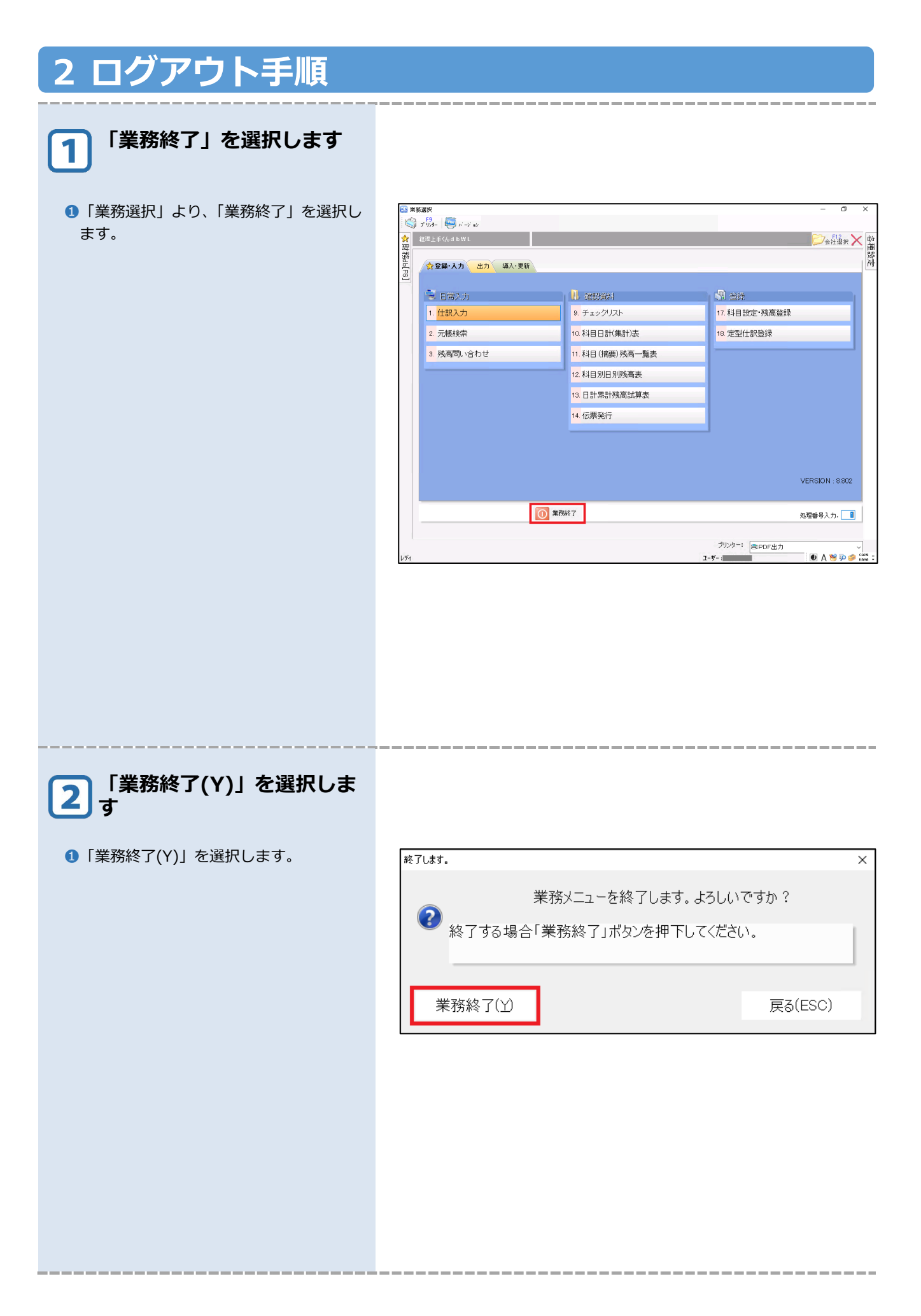

| 3 「ログアウト」を選択します                                 |                                                                                                    |
|-------------------------------------------------|----------------------------------------------------------------------------------------------------|
| <ol> <li>ポータルサイトに戻るので、「ログアウト」を選択します。</li> </ol> | CS会計事務所<br>仮想オフィス ポータルサイトへようこそ<br>ICS アブリ接続(***)」をクリックすると、ICS サーバーに接続します。<br>・ ICS アブリ接続(全面面)」は、フルスクリーンサイズの全面面形式で表示します。<br>・ ICS アブリ接続(ウハ**ウ)」は、1024×768 サイズのウィンドウ形式で表示します。<br>アスクトップ<br>☆ ICSアプリ接続(ウインドウ)<br>☆ ICSアプリ接続(ウインドウ)<br>☆ ICSアプリ接続(全面面) |
|                                                 | または                                                                                                    |
|                                                 | ICS会計事務所         仮想オフィス         ダウンロード   オブション   ログアウト<br>ユーザ:         ログアウト           セッション状況 動作中         セッション状況 動作中                                                                                                    |
|                                                 | 仮想オフィス ボータルサイトへようこそ<br>「ICS アブリ接続(****)」をクリックすると、ICS サーバーに接続します。<br>・「ICS アブリ接続 (全画面)」は、フルスクリーンサイズの全画面形式で表示します。<br>・「ICS アブリ接続 (?ィント*?)」は、1024 x 768 サイズのウィンドウ形式で表示します。                                                                            |
|                                                 | ブックマークの表示:「デスクトップ」▼<br>↓ ICSアプリ接続(全画面)<br>↓ ICSアプリ接続(ウィンドウ)                                                                                                    |
|                                                 | 本当にログアウトしますか?動作しているすべての接続が切断されます。                                                                                                    |
|                                                 | または                                                                                                    |
|                                                 | 本当にログアウトしますか?動作してい<br>るすべての接続が切断されます。           ログアウト         キャンセル                                                                                                    |

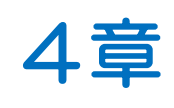

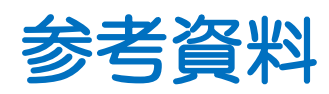

| 参考資料                 |    |
|----------------------|----|
| 1 更新プログラムの個別インストール手順 | 32 |
| 2 PDF 出力             | 37 |
| 3 証明書の登録             | 40 |
| 4 メッセージについて          | 47 |
| 5 アドオン/エージェントの削除     | 49 |
| 6 アンインストール手順         | 56 |

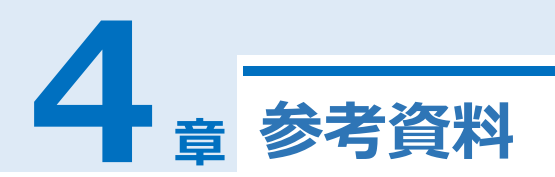

## 1 更新プログラムの個別インストール手順

Windows 8.1 をご利用の環境では、事前に一部の更新プログラムのインストールが必要となります。

 Windows 8.1

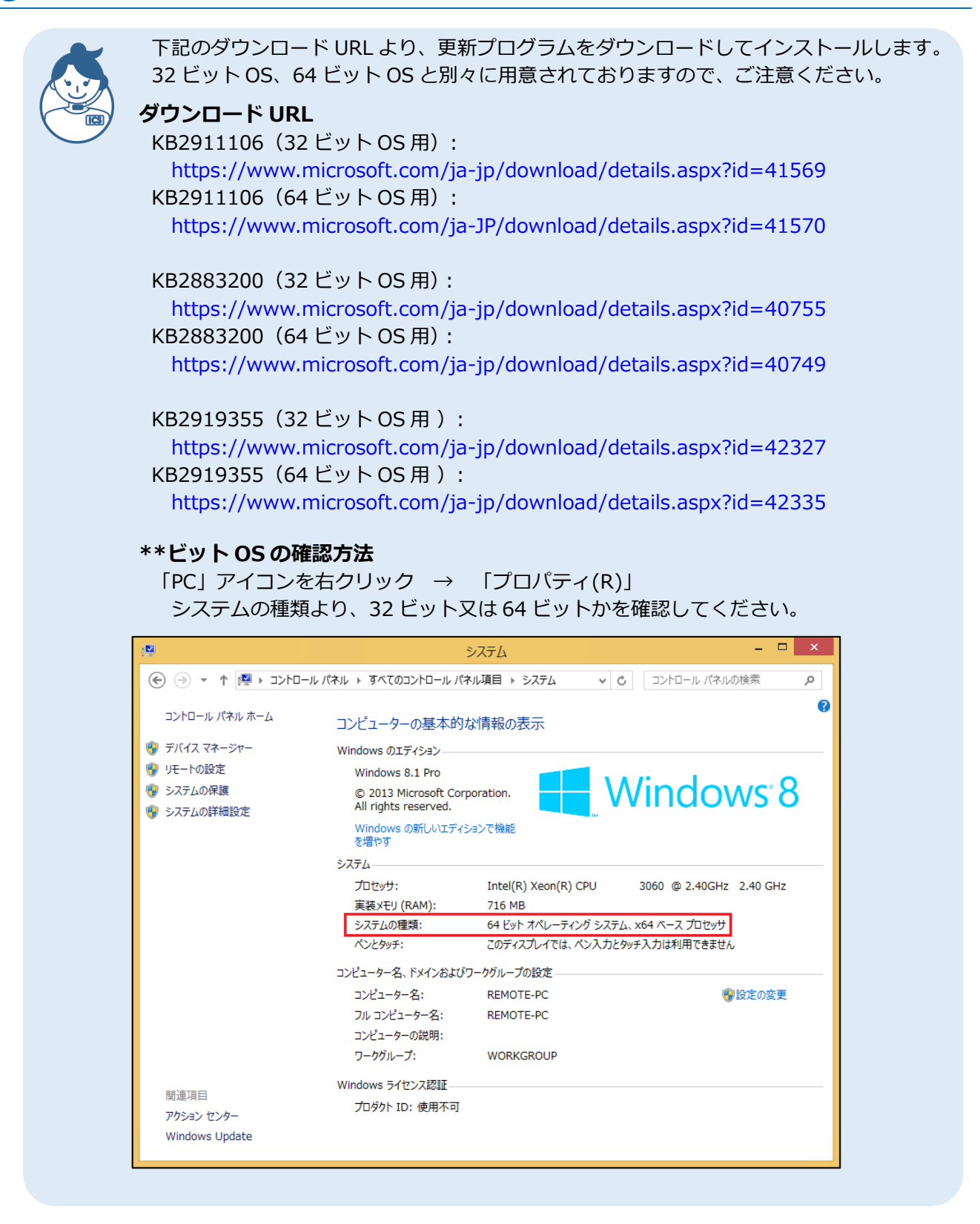

| <b>1</b> 「Download Center」を開<br>きます                                                                                                    |                                                                                                    |
|----------------------------------------------------------------------------------------------------|----------------------------------------------------------------------------------------------------|
| <ul> <li>・ダウンロードURLを開き、「言語を選択」が「日本語」になっていることを確認します。</li> <li>・「ダウンロード」を選択します。</li> <li>※以下の画面説明はKB2911106(64 ビットOS用)で記載しております。</li> </ul> | ・・・・・・・・・・・・・・・・・・・・・・・・・・・・・                                                                                                    |
| <b>2</b> ダウンロードするプログラム<br>を選択します                                                                                                    |                                                                                                    |
| ●該当するプログラム「KB2911106」を選<br>択します。                                                                                                    | <sup> </sup>                                                                                                    |
| ②「次へ」を選択します。                                                                                                    | □       フィル名       サイズ         □       Windows8.1-K82911106-x64.msu       65.8 MB         □       Windows8.1-K82914218-x64.msu       7.8 MB |

| 3<br>「ブロックされました」と表<br>示されます                   |                               |
|-----------------------------------------------|-------------------------------|
| ●「このサイトのオプション(0)」の 定<br>を選択し、「常に許可(A)」を選択します。 | ・・・・・・・・・・・・・・・・・・・・・・・・・     |
| 4 情報バーが表示されます                                 |                               |
| <ul> <li>「保存(S)」を選択します。</li> </ul>            | ・・・・・・・・・・・・・・・・・・・・・・・・・・・・・ |

| 5 ダウンロードが完了しました      |                                                                                                    |
|----------------------|----------------------------------------------------------------------------------------------------|
| ❶「ファイルを開く(O)」を選択します。 | Windows8.1-KB2911106-x64.msu のダウンロードが完了しました。 ×<br>ファイルを開く( <u>Q</u> ) ▼ フォルダーを開く( <u>P</u> ) ダウンロードの表示( <u>V</u> )                                                                                                    |
|                      |                                                                                                    |
| 6 れます                |                                                                                                    |
| ❶「開く(O)」を選択します。      | 開いているファイル - セキュリティの警告       ×         このファイルを開きますか?          記記       名前:mote¥Desktop¥Windows8.1-KB2911106-x64.msu         発行元:       Microsoft Corporation         種類:       Microsoft Update スタンドアロン パッケージ         発信元:       C:¥Users¥remote¥Desktop¥Windows8.1-KB2911         関く(の)       キャンセル |
|                      | <ul> <li></li></ul>                                                                                                    |
|                      |                                                                                                    |

![](_page_41_Figure_0.jpeg)

## 2 PDF 出力

各帳票の印刷に関しては、PDF出力となります。各帳票の印刷後に、顧問先様 PC のドライブ上に PDF ファイルを保存する形となります。

以下の手順は、財務処理dbの試算表・分析表の出力手順の例です。

![](_page_42_Picture_3.jpeg)

①「印刷開始」を選択します。

| お呼声 ◇ 仕訳入去<br>日本 (二) (344-3) | → <u>秋</u> 高開合 → 91:99321 → 元 帳 → 載賞家 → ::             | 如目設定 🛄 部門設定 —— 消費免機就算表 —— 如定和目内設置 | _   |
|------------------------------|--------------------------------------------------------|-----------------------------------|-----|
| FACE (10032) E               | 18)                                                    | ×                                 |     |
| 出力帳表                         | フレビュー [F4] 印刷指定 [F6] 印字設定 [F7]                         |                                   |     |
| 帳表の                          | 7'1)-9                                                 | ek/omen.ch                        | 1   |
| 帳表の                          | <u>/1)//名</u> PDF出力                                    | ✓ 詳細設定                            | ]   |
| タイフ                          | 1/////////////////////////////////////                 |                                   | i   |
|                              | 場所:                                                    |                                   | 1   |
| ⊻ /≦                         | 1/5/t:                                                 |                                   | ſ   |
| ☑排                           | 用紙                                                     | 印刷部数                              |     |
| 回覧                           | サイズ: B4 (JIS) ~                                        | 部数:1 🗘 ]22                        |     |
| 112                          | 印刷方向: 〇 縦 💿 横                                          | ■部単位で印刷                           | 7 8 |
| 29 年1                        | 給紙方法: Roll Paper Feeder ~                              | 要之                                | 9.0 |
| □ 指                          | CORNEXED                                               | 19-10<br>■ 作成日の出力 右上 ~            |     |
| 発生/                          | <ul> <li>□ 全 1ページ</li> </ul>                           |                                   |     |
| 用紙サ                          |                                                        | □事務所名の出力    右下  ~                 |     |
|                              | 1,3,6のようにページ番号をカンマで区切って指定するか、<br>4-8のようにページ範囲を指定してください | ✓ 会社コードを出力                        | -   |
|                              | カラー印刷を行う ~                                             |                                   |     |
|                              |                                                        |                                   |     |

\_\_\_\_\_

![](_page_43_Figure_0.jpeg)

![](_page_43_Picture_1.jpeg)

 $\times$ 

保存(<u>S</u>)

キャンセル

v 🖻 🖻 🖽 •

¥¥tsclient¥D

 $\sim$ 

![](_page_43_Picture_2.jpeg)

![](_page_44_Figure_0.jpeg)

## 3 証明書の登録

証明書の登録は必須ではございませんが、必要に応じて登録作業を行ってください。以下の手順は、 Windows 10 を使用した画面です。画面が異なりますが、他の OS でも同様の手順で作業できます。

# 1 セキュリティの警告が表示された場合

①上手くんdbWL接続ブラウザを起動 後、「セキュリティの警告」が表示された 場合は、「証明書の表示(V)」を選択しま す。

![](_page_45_Picture_4.jpeg)

| 2 証明書のインストールを選択<br>します                           |             |
|--------------------------------------------------|-------------|
| <ol> <li>「証明書のインストール(I)…」を選択し<br/>ます。</li> </ol> | ▲ 証明:<br>全般 |
|                                                  |             |

| 🙀 証明書                                                                     | × |
|---------------------------------------------------------------------------|---|
| 全般 詳細 証明のパス                                                               |   |
| <b>返</b> 員 証明書の情報                                                         |   |
| この CA ルート証明書は信頼されていません。信頼を有効にするにはこの証<br>明書を信頼されたルート証明機関のストアにインストールしてください。 |   |
|                                                                           |   |
|                                                                           |   |
| 発行先: <b>光行先:</b>                                                          |   |
| 発行者: <b>201</b> 0日11日11日11日11日11日11日11日11日11日11日11日11日11                  |   |
| 有効期間 1970/01/01 から 2038/01/19                                             |   |
|                                                                           |   |
| 証明書のインストール(I) 発行者のステートメント(S)                                              |   |
|                                                                           |   |
| ОК                                                                        |   |

\_\_\_\_\_

| 証明書のインポートウィザード     証明書のインポートウィザードの開始     このウィザードでは、証明書、証明書信頼リスト、および証明書失効リストをディスクから証明書ストアにコピーします。                                                                                            |
|----------------------------------------------------------------------------------------------------|
| 証明機関によって発行された証明書は、ユーザーIDを確認し、データを保護したり、またはセキュリティで保護<br>されたネットワーク接続を提供するための情報を含んでいます。証明書ストアは、証明書が保管されるシステ<br>ム上の領域です。<br>保存場所<br>○現在のユーザー(C)<br>④ ローカル コンピューター(L)<br>続行するには、[次へ]をクリックしてください。 |
|                                                                                                    |
| - ザ- アカウント制御 ×<br>このアプリがデバイスに変更を加えることを許可します<br>??<br>Windows ホスト プロセス (Rundll32)<br>館認済みの発行元: Microsoft Windows<br>詳細を表示<br>はい いいえ                                                          |
|                                                                                                    |

| 5 証明書ストアの画面が表示されます                                                             |                                                                                                    |
|--------------------------------------------------------------------------------|----------------------------------------------------------------------------------------------------|
| <ul> <li>「証明書をすべて次のストアに配置する<br/>(P)」を選択します。</li> <li>「参照(R)」を選択します。</li> </ul> | <ul> <li>✓ ジ 証明書のインボートウィザード</li> <li> <i>証明書ストア</i>         証明書ストアは、証明書が保管されるシステム上の領域です。         <ul> <li>✓ Windows に証明書ストアを自動的に選択させるか、証明書の場所を指定することができます。</li> <li>○ 証明書の種類に基づいて、自動的に証明書ストアを選択する(U)</li> <li>④ 証明書の種類に基づいて、自動的に証明書ストアを選択する(U)</li> <li>④ 証明書をすべて次のストアに配置する(P)</li> <li></li></ul></li></ul> |
| <b>6</b> 証明書ストアの選択を行い<br>ます                                                    | 次へ(N) キャンセル                                                                                                    |
| <ol> <li>「信頼されたルート証明機関」を選択します。</li> <li>「OK」を選択します。</li> </ol>                 | 証明書ストアの選択 × 使用する証明書ストアを選択してください(C)                                                                                                    |
|                                                                                | <ul> <li>● 個人</li> <li>● 信頼されたルート証明機関</li> <li>● 中間証明機関</li> <li>● 信頼された発行元</li> <li>● 信頼されていない証明書</li> <li>● サードパーティルート証明機関</li> <li>&gt; サードパーティルート証明機関</li> </ul>                                                                                                    |

7 証明書ストアの画面に戻ります

 「証明書ストア」が変更されたことを確認 し、「次へ(N)」を選択します。

| _                                              | ×  |
|------------------------------------------------|----|
| ← 参 証明書のインボートウィザード                             |    |
| 証明書ストア                                         |    |
| 証明書ストアは、証明書が保管されるシステム上の領域です。                   |    |
| Windows に証明書ストアを自動的に選択させるか、証明書の場所を指定することができます。 |    |
| ○ 証明書の種類に基づいて、自動的に証明書ストアを選択する(U)               |    |
| ● 証明書をすべて次のストアに配置する(P)                         |    |
| 新明書ストア:                                        |    |
| 信頼されたルート証明機関 参照(R)                             |    |
|                                                |    |
|                                                |    |
|                                                |    |
|                                                |    |
|                                                |    |
|                                                |    |
|                                                |    |
| 次へ(N) キャン・                                     | セル |

| 8 証明書のインポートウィザー<br>ドの完了画面が表示されます |                                                                               |
|----------------------------------|-------------------------------------------------------------------------------|
| ❶「完了(F)」を選択します。                  | <ul> <li></li></ul>                                                           |
|                                  | 証明書のインポート ウィザードの完了                                                            |
|                                  | [完了] をクリックすると、証明書がインボートされます。<br>次の設定が指定されました:<br>ユーザーが選択した証明書ストア 信頼されたルート証明機関 |
|                                  | 内容 証明書                                                                        |
|                                  |                                                                               |
|                                  | 完了(F) キャンセル                                                                   |
| シンパンポートされました た                   |                                                                               |
| ❶「OK」を選択します。                     | 証明書のインポート ウィザード ×                                                             |
|                                  | 直 正しくインポートされました。                                                              |
|                                  | ОК                                                                            |
|                                  |                                                                               |

| 10 証明書の登録が完了しました    |                                                                                                    |
|---------------------|----------------------------------------------------------------------------------------------------|
| ❶「OK」を選択します。        |                                                                                                    |
|                     | 全般 詳細 証明のパス                                                                                                    |
|                     | ■ 証明書の情報                                                                                                    |
|                     | この CA ルート証明書は信頼されていません。信頼を有効にするにはこの証<br>明書を信頼されたルート証明機関のストアにインストールしてください。                                                                                                    |
|                     |                                                                                                    |
|                     | 発行者:                                                                                                    |
|                     | 有効期間 1970/01/01 から 2038/01/19                                                                                                    |
|                     | 証明書のインストール(I) 発行者のステートメント(S)                                                                                                    |
|                     | ОК                                                                                                    |
| 11 セキュリティの警告画面に戻ります |                                                                                                    |
| ❶「はい(Y)」を選択します。     | セキュリティの警告 ×                                                                                                    |
|                     | この Web サイトの ID またはこの接続の完全性を確認できません。                                                                                                    |
|                     | このセキュリティ証明書は、信頼する会社から発行されていません。<br>証明書を表示して、この証明機関を信頼するかどうか決定してくだ<br>さい。                                                                                                    |
|                     | ⑦     ⑦     ⑦     ⑦     ⑦     ⑦     ⑦     ⑦     ⑦     ⑦     ⑦     ⑦     ⑦     ⑦     ⑦     ⑦     ⑦     ⑦     ⑦     ⑦     ⑦     ⑦     ⑦     ⑦     ⑦     ⑦     ⑦     ⑦     ⑦     ⑦     ⑦     ⑦     ⑦     ⑦     ⑦     ⑦     ⑦     ⑦     ⑦     ⑦     ⑦     ⑦     ⑦     ⑦     ⑦     ⑦     ⑦     ⑦     ⑦     ⑦     ⑦     ⑦     ⑦     ⑦     ⑦     ⑦     ⑦     ⑦     ⑦     ⑦     ⑦     ⑦     ⑦     ⑦     ⑦     ⑦     ⑦     ⑦     ⑦     ⑦     ⑦     ⑦     ⑦     ⑦     ⑦     ⑦     ⑦     ⑦     ⑦     ⑦     ⑦     ⑦     ⑦     ⑦     ⑦     ⑦     ⑦     ⑦     ⑦     ⑦     ⑦     ⑦     ⑦     ⑦     ⑦     ⑦     ⑦     ⑦     ⑦     ⑦     ⑦     ⑦     ⑦     ⑦     ⑦     ⑦     ⑦     ⑦     ⑦     ⑦     ⑦     ⑦     ⑦     ⑦     ⑦     ⑦     ⑦     ⑦     ⑦     ⑦     ⑦     ⑦     ⑦     ⑦     ⑦     ⑦     ⑦     ⑦     ⑦     ⑦     ⑦     ⑦     ⑦     ⑦     ⑦     ⑦     ⑦     ⑦     ⑦     ⑦     ⑦     ⑦     ⑦     ⑦     ⑦     ⑦     ⑦     ⑦     ⑦     ⑦     ⑦     ⑦     ⑦     ⑦     ⑦     ⑦     ⑦     ⑦     ⑦     ⑦     ⑦     ⑦     ⑦     ⑦     ⑦     ⑦     ⑦     ⑦     ⑦     ⑦     ⑦     ⑦     ⑦     ⑦     ⑦     ⑦     ⑦     ⑦     ⑦     ⑦     ⑦     ⑦     ⑦     ⑦     ⑦     ⑦     ⑦     ⑦     ⑦     ⑦     ⑦     ⑦     ⑦     ⑦     ⑦     ⑦     ⑦     ⑦     ⑦     ⑦     ⑦     ⑦     ⑦     ⑦     ⑦     ⑦     ⑦     ⑦     ⑦     ⑦     ⑦     ⑦     ⑦     ⑦     ⑦     ⑦     ⑦     ⑦     ⑦     ⑦     ⑦     ⑦     ⑦     ⑦     ⑦     ⑦     ⑦     ⑦     ⑦     ⑦     ⑦     ⑦     ⑦     ⑦     ⑦     ⑦     ⑦     ⑦     ⑦     ⑦     ⑦     ⑦     ⑦     ⑦     ⑦     ⑦     ⑦     ⑦     ⑦     ⑦     ⑦     ⑦     ⑦     ⑦      ⑦     ⑦     ⑦     ⑦     ⑦     ⑦     ⑦     ⑦     ⑦     ⑦     ⑦     ⑦     ⑦     ⑦     ⑦     ⑦     ⑦     ⑦     ⑦     ⑦     ⑦     ⑦     ⑦     ⑦     ⑦     ⑦     ⑦     ⑦     ⑦     ⑦     ⑦     ⑦     ⑦     ⑦     ⑦     ⑦     ⑦     ⑦     ⑦     ⑦     ⑦     ⑦     ⑦     ⑦     ⑦     ⑦     ⑦     ⑦     ⑦     ⑦     ⑦     ⑦     ⑦     ⑦     ⑦     ⑦     ⑦     ⑦     ⑦     ⑦     ⑦     ⑦     ⑦     ⑦     ⑦     ⑦     ⑦     ⑦     ⑦     ⑦     ⑦     ⑦     ⑦     ⑦     ⑦     ⑦     ⑦     ⑦     ⑦     ⑦     ⑦     ⑦     ⑦     ⑦     ⑦     ⑦ |
|                     | ⑦ このセキュリティ証明書には、表示しようとしているページの名前と一<br>致する有効な名前があります。                                                                                                    |
|                     | セキュリティ証明書にはセキュリティ強度の高い署名が使用されてい ます。      統行しますか?                                                                                                    |
|                     | はい(?) いいえい) 証明書の表示(?)                                                                                                    |
|                     |                                                                                                    |

## 4 メッセージについて

![](_page_52_Picture_1.jpeg)

#### ログアウト時に出るメッセージ

下記メッセージが表示される場合もございますが、問題はありません。 「OK」または「X」を選択し、閉じてください。

![](_page_52_Picture_4.jpeg)

![](_page_52_Picture_5.jpeg)

#### 業務選択後に出るメッセージ

下記メッセージが表示された場合は、関与事務所様側で会社マスター情報の設定変更 処理等が行われています。

設定変更処理中は処理できませんので、関与事務所様側の作業が終了するまで、 しばらくお待ち頂いてから、業務を選択してください。

![](_page_52_Picture_10.jpeg)

![](_page_52_Picture_11.jpeg)

#### 瞬断された場合等に出るメッセージ

瞬断などが原因で接続が切れることがあります。 その場合、下記メッセージが表示されることもあり、自動で、復旧する場合もあります。 また、再度、ポータルサイトのブックマークを選択し、再接続することもできます。

| 再接続してい   | \$ <b>5</b>                           |
|----------|---------------------------------------|
| <b>.</b> | 接続が失われました。セッションに再接続中<br>接続の試行: 1 / 20 |
|          | キャンセル                                 |

![](_page_53_Picture_0.jpeg)

#### 使用開始日前に接続した場合に表示されるメッセージ

"上手くんdbWL使用ライセンス通知書"に記載のある使用開始日前に接続されると、 下記メッセージが表示されることがあります。表示された場合は、「キャンセル」を選 択し、使用開始日までお待ちください。

| Windows セキュリティ                                           |    |      | × |
|----------------------------------------------------------|----|------|---|
| お使いの資格情報は機能しませんでした                                       |    |      |   |
| 127.0.0.2 への接続に使用された資格情報は機能しませんでした。新<br>しい資格情報を入力してください。 |    |      |   |
|                                                          |    |      |   |
| バスワート                                                    |    |      |   |
| ✓ このアカウントを記憶する                                           |    |      |   |
| ログオンに失敗しました                                              |    |      |   |
| その他                                                      |    |      |   |
| ОК                                                       | ++ | ッンセル |   |
|                                                          |    |      |   |

## 5 アドオン/エージェントの削除

本作業は、通常行う必要はございません。ブックマークを選択し、接続できないなどの障害があった場合 に、アドオンの削除を行い、再度アドオンをインストールすることによって改善することもございます。

#### ① アドオンの場合

以下の手順は、Windows 10 で Internet Explorer 11 を使用した画面です。

![](_page_54_Figure_4.jpeg)

| 3 詳細情報画面が表示されます                                            |                                                                                                    |
|------------------------------------------------------------|----------------------------------------------------------------------------------------------------|
| <ul> <li>「削除(M)」を選択します。</li> <li>「削除(M)」を選択します。</li> </ul> | 評価価額         ×           名前:         WebCacheCleaner Class           発行:         SonicWALL Inc.           健康:         ActiveX 32/b - J.           げき:         有効           アーキフラチャ:         32 ビット           パーラント:         13.0.8           アンイル日付:         2007年7月315.16.19           酸料アクセスB:         2017年7月315.11.48           Class IDA:         (17056214-CFCE - 400F-5901-27950E70F1E6)           使用回取:         24           プログロBN:         8           アイルシー:         CWMindows/Downloaded Program Files           アレイシー:         CONFATAExponentation           フレイシー:         CWMindows/Downloaded Program Files           アイレー:         アンドンセンタン Web サイトで集付することを許可しました:             オバてのサイトの制除(B)         すべてのサイトに対して許可(A)           オバズのサイトの削除(B)         すべてのサイトに対して許可(A)           オバズのサイトの削除(B)         すべてのサイトに対して許可なたがいつ サイトで集付することのが日のきれます。「すべてのサイトに対して許可)を選びまつと、このコント           利降(M)         閏じる(L) |
| • 「はい」を選択します。                                              | ユーザー アカウント制御       ×         このアプリがデバイスに変更を加えることを許可します<br>か?                                                                                                    |

\_\_\_\_

| 5 詳細情報画面に戻ります                               |                                                                                                    |
|---------------------------------------------|----------------------------------------------------------------------------------------------------|
| ❶「閉じる(L)」を選択します。                            | 詳細情報       ×         名前:       WebCacheCleaner Class         発行元:       SonicWALL Inc.         種類:       ActiveX コントロール         状態:       有効         アーキアグチャ:       32 ビット         パージョン:       1.3.0.8         ファイル日付:       2009年8月5日、16.19         最終アクセス日:       2017年7月31日、11:48         Class ID:       (79D6214F-CFCE-480F-9901-27950E78F1E6)         使用回数:       24         ブロック回数:       8         ファイル:       MLWebCacheCleaner.DLL         フォルダー:       C+Windows¥Downloaded Program Files         コピー(C)       このアドオンを次の Web サイトで実行することを許可しました:         123.225.30.151       まれてのサイトの高期をの |
| 6 削除されました                                   | すべてのサイトの利除(E)       すべてのサイトから利除されます。[すべてのサイトに対して許可]を選択すると、このコントロールをすべての Web サイトで実行することが許可されます。         申用除(M)       閉じる(L)                                                                                                    |
| ・削除されたことを確認し、「SWTSC<br>Control」をダブルクリックします。 | アドオンの管理       ×         Internet Explorer アドオンの表示と管理       名前< 発行元 へ 状態 アーキテクチャ 読み込み時         アドオンの理想       名前< 発行元 へ 状態 アーキテクチャ 読み込み時         ジャール バーと弦張機能を10       9 検索プロバイター(S)         ジアウセラレータ(A)       SonicWall LLC         マラ・カレデータ(A)       SonicWall LLC         東示:       ダククロード廃み コントロール         メ       大能を変更するか、詳細を表示するアドオンを選択します。         パール パーと拡張機能を検索(F)<br>フール バーと拡張機能を検索(F)       閉じる(L                                                                                                    |
|                                             |                                                                                                    |

| 7 詳細情報画面が表示されます                           |                                                                                                    |
|-------------------------------------------|----------------------------------------------------------------------------------------------------|
| ●「削除(M)」を選択します。                           | 詳細信報         ×           名前:         SWTSC Control<br>独行元:         SonicWall LLC.           種類:         ActiveX Jントロール           状態:         有効           アーキアダチャ:         32 ビット           バージョン:         8.0.0.125           アイル目付:         2015年11月30日、15:14           世際クセス日:         2015年11月30日、15:14           世界回数:         29           プログロ数:         3           プワイル目标:         2015年11月30日、15:14           世界回数:         29           プログロ数:         3           プログロ数:         3           プログロ数:         3           プレイト         SWTSC.ocx           プォルダー:         C.4UsersWasvAppData¥Local¥Microsoft¥Internet Explorer¥Downloaded Program Files           コビーCO         このアドオンを次の Web サイトで案行することを許可しました:           メペてのサイトの削除1を選択すると、このアドオンがすべてのサイトから削除されます。[すべてのサイトに対して許可1を選択すると、このコントロールをすかてのサイトで実行することが許可されます。           削除(M)         閉じる(L) |
| 8 ユーザーアカウント制御が表<br>示されます<br>1 「はい」を選択します。 | <sup>ユーザー アカウント制御</sup> ×<br>このアプリがデバイスに変更を加えることを許可します<br>か?                                                                                                    |
|                                           | <ul> <li>Microsoft Windows</li> <li>確認済みの発行元: Microsoft Corporation<br/>ファイルの入手先: このコンピューター上のハード ドライブ</li> <li>詳細を表示</li> <li>はい</li> <li>いいえ</li> </ul>                                                                                                    |
|                                           |                                                                                                    |

| 9 詳細情報画面に戻ります                                   |                                                                          |                                                                          |                                                               |             |               |
|-------------------------------------------------|--------------------------------------------------------------------------|--------------------------------------------------------------------------|---------------------------------------------------------------|-------------|---------------|
| ● 「閉じる(1)」を選択します。                               |                                                                          |                                                                          |                                                               |             | ~             |
|                                                 | iF和 jp 和<br>名前:<br>発行元:<br>種類:<br>状態:<br>アーキテクチャ:<br>バージョン:              | WebCacheClea<br>SonicWALL Ind<br>ActiveX コントロ<br>有効<br>32 ビット<br>1.3.0.8 | aner Class<br>c.<br> - Jl/                                    |             | ~             |
|                                                 | ファイル日付:<br>最終アクセス日:<br>Class ID:<br>使用回数:<br>ブロック回数:<br>ファイル:<br>ファイル:   | 2009年8月5日、<br>2017年7月31日<br>{79D6214F-CFC<br>24<br>8<br>MLWebCachet      | 16:19<br>(, 11:48<br>E-480F-9901-27950E78F1E6)<br>Cleaner.DLL |             |               |
|                                                 | フォルター:<br>コピー( <u>C</u> )<br>このアドオンを次の Web サイド                           | C:¥Windows¥L<br>で実行することを許可しまし;                                           | Jownloaded Program Files<br>ਨ                                 |             |               |
|                                                 | すべてのサイトの削除(B)<br>(すべてのサイトの削除)を選択                                         | すべてのサイトに対して許<br>すると、このアドオンがすべて                                           | 可( <u>A)</u><br>のサイトから削除されます。[すべ                              | てのサイトに対して許可 | ]を選択すると、このコント |
|                                                 | ロールをすべての Web サイトで<br>削除(M)                                               | 実行することが許可されます                                                            | 0                                                             |             | 閉じる(L)        |
| 10 削除されました<br>・<br>・<br>・<br>・<br>・<br>「閉じる(L)」 | アドオンの管理                                                                  |                                                                          |                                                               |             | ×             |
| を選択し、Internet Explorer を閉じま<br>す。               | internet Explorer アドオンの表示と                                               | 管理                                                                       |                                                               |             |               |
|                                                 | アドオンの種類<br>(デールパーと拡張機能(T)<br>(クトレイン(イチー(S)<br>アクセラレータ(A)<br>・<br>追称防止(K) | 名前                                                                       | 発行元 <sup>^</sup>                                              | 状態          | アーキテクチャ 読み込み時 |
|                                                 | 表示:<br>ダウンロード済みコントロール<br>状態を変更するか、詳細を表示する                                | く                                                                        |                                                               |             | >             |
|                                                 |                                                                          |                                                                          |                                                               |             |               |
|                                                 | 追加のツール パーと拡張機能を検索<br>ツール パーと拡張機能の詳細(N)                                   | i(F)                                                                     |                                                               |             | 閉じる(L)        |
|                                                 |                                                                          |                                                                          |                                                               |             |               |

#### ② エージェントの場合

以下の手順は、Windows 10 を使用した画面です。

![](_page_59_Picture_2.jpeg)

| 3 ユーザーアカウント制御が表<br>示されます                      |                                                           |
|-----------------------------------------------|-----------------------------------------------------------|
| 1 「はい」を選択します。                                 | ユーザー アカウント制御 ×                                            |
| ※「プログラムと機能」から「SMA<br>Connect Agent」の名前が消えればアン | このアプリがデバイスに変更を加えることを許可します<br>か?                           |
| インストール完了です。                                   | SMAConnectAgent.msi                                       |
|                                               | 確認済みの発行元: SonicWall Inc.<br>ファイルの入手先: このコンピューター上のハード ドライブ |
|                                               | 詳細を表示                                                     |
|                                               | はいいえ                                                      |
|                                               |                                                           |
|                                               |                                                           |

![](_page_61_Picture_0.jpeg)

![](_page_62_Picture_0.jpeg)

![](_page_63_Picture_0.jpeg)